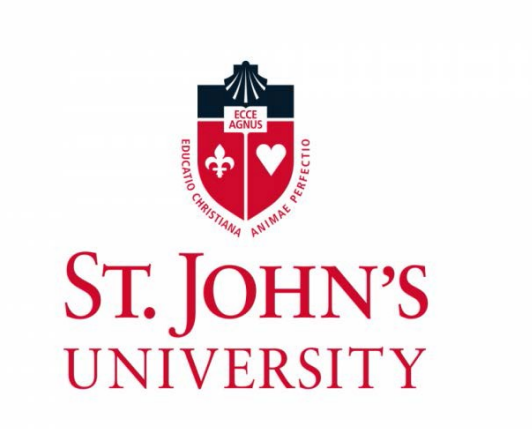

# **On-Line Check Requisition User Reference Manual**

Office of Business

## Affairs Newman Hall

Revised, March 28, 2017

## **Table of Contents**

| Introduction                                                                |
|-----------------------------------------------------------------------------|
| Login SJU Information System4-8                                             |
| Check Requisition Process For Existing Vendors with Sufficient<br>Funds9-18 |
| Check Requisition Process For Existing Vendors with Non-Sufficient<br>Funds |
| Check Requisition Process For New Vendors25-3                               |
| Check Requisition Process- Approval of Check Requisitions32-3               |
| Check Requisition Process – View/Update Check Requisitions37-4              |
| Check Requisition Process - Final Approval                                  |

## **Introduction**

This reference manual has been created to assist the user with the processing of vendor payments using UIS on line Accounts Payable Check Requisition. The new process was developed to improve customer service by reducing processing time and simplifying the payment process for user departments.

This new process does not change existing purchasing policies nor policies concerning the approval of payments to vendors by authorized budget administrators.

Questions concerning the on line processing of vendor payments should be directed to:

| Accounts Payable Department - | Elionora Ustaev x 5801 | <u>ustaeve@stjohns.edu</u> |
|-------------------------------|------------------------|----------------------------|
|-------------------------------|------------------------|----------------------------|

Information Technology-

Help Desk x 5000

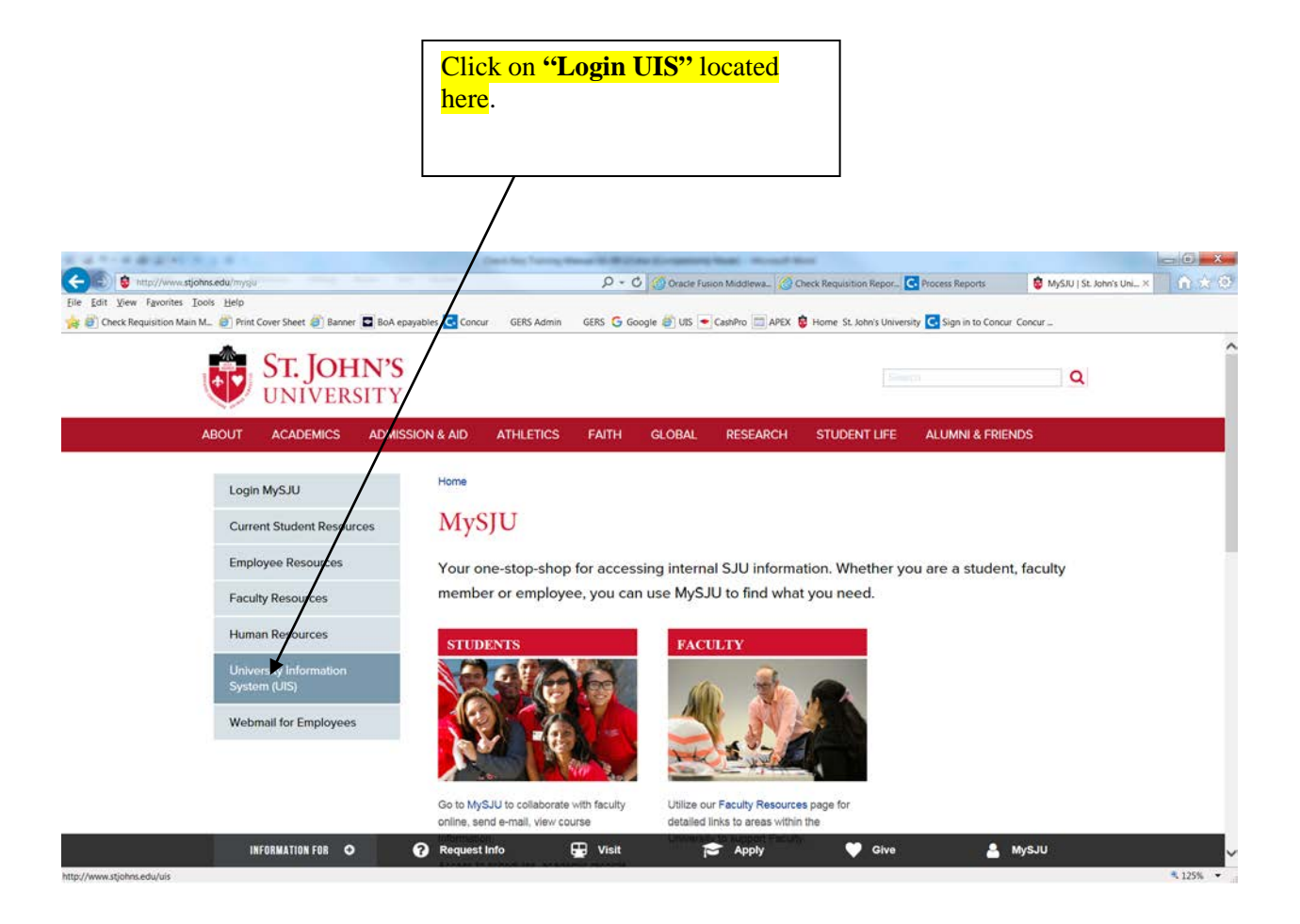

## **Login SJU Information System:**

| 🚰 User Login - Microsoft Internet Explorer pro                | ovided by St. John's University                                           |                                                           |                    | _ 8 ×   |
|---------------------------------------------------------------|---------------------------------------------------------------------------|-----------------------------------------------------------|--------------------|---------|
| File Edit View Favorites Tools Help                           |                                                                           |                                                           |                    |         |
| 🔇 Back 🔹 🕥 👻 📓 🐔 🔎 Se                                         | earch 🤺 Favorites 🤣 🔗 🎍 🔟 🔹 🧾                                             | 12 3                                                      |                    |         |
| Address 🕘 https://apollo.stjohns.edu/sjusis/twbkw             | bis.P_WWWLogin                                                            |                                                           | 💌 🔁 Go             | Links » |
|                                                               |                                                                           |                                                           |                    |         |
|                                                               |                                                                           |                                                           |                    |         |
|                                                               |                                                                           |                                                           | 1                  |         |
|                                                               | Enter your " <b>ID number"</b> here. In                                   | the past, your ID number has been                         | HELP E             | ат      |
| Llear Login                                                   | your Social Security number, how                                          | vever, due to new governmental                            |                    |         |
| Oser Login                                                    | regulations; your Social Security                                         | number can no longer be used. Your                        |                    |         |
|                                                               | Valid ID number is the "X" numb                                           | er assigned to you by the University's                    |                    | - 1     |
| St. John's Information Syst                                   | it can be found on your pay stub                                          | you do not know your <b>A number</b> ,                    |                    |         |
|                                                               | it can be found on your pay stud.                                         |                                                           |                    |         |
| be nine digits and your PIN my                                | ust be six digits (no hyphens or spaces).                                 | ation Number (PIN). When Inished, click Login. <b>Tou</b> | r ID must          |         |
| If you are a new Freshmen of<br>student identification number | Transfer, please refer to your acceptance<br>(X number) and instructions. | e letter and deposit confirmation form which co           | ntains yo          | ur      |
| If your ID begins with X make                                 | sure you type a capital X.                                                |                                                           |                    |         |
| When you are finished, please                                 | e Exit and close your browser to protect y                                | our privacy.                                              |                    |         |
|                                                               |                                                                           |                                                           |                    |         |
| If you have forgotten your pin, pl                            | lease type in your User Id, then click the I                              | Forgot PIN? button.                                       |                    |         |
| If you are still having problems w                            | vith your pin Click Here to reset your pin.                               | Enter your "negationd number" here                        | If you             |         |
|                                                               |                                                                           | have not changed your assigned PIN is                     | n you<br>t is your |         |
|                                                               |                                                                           | birth date: for example, a birth date of                  | March              |         |
|                                                               |                                                                           | 13, 1957 would be entered as: 031357                      |                    |         |
| Login Forgot PIN?                                             |                                                                           |                                                           |                    |         |
|                                                               |                                                                           |                                                           |                    |         |
| RELEASE: 7.4                                                  |                                                                           | Powered by:                                               | <b>v</b> eriSigi   | r       |
|                                                               |                                                                           |                                                           |                    |         |
| E Done                                                        |                                                                           |                                                           | Internet           |         |
|                                                               |                                                                           |                                                           |                    |         |
| Click on the <b>"Login"</b> butto                             | on located below the "PIN" box.                                           |                                                           |                    |         |
| You will then be welcomed                                     | l into <b>the SJU WWW</b>                                                 |                                                           |                    |         |
| Information System.                                           |                                                                           |                                                           |                    |         |
|                                                               |                                                                           |                                                           |                    |         |

## TIP: Bookmark this page – Add to your favorites to eliminate the first two steps

## **Enter Finance Section**

| 🚰 Main Menu - Microsoft Internet Explorer provided by St. John's University                                                 |                                                                          | _ 8 ×    |
|----------------------------------------------------------------------------------------------------|--------------------------------------------------------------------------|----------|
| File Edit View Favorites Tools Help                                                                                         |                                                                          | 1        |
| 🚱 Back 🔹 📀 - 💌 😰 🏠 🔎 Search  📌 Favorites 🤣 😒 - چ 📨 - 🔜 🎇                                                                    | . 🔏                                                                      |          |
| Address 🔕 http://devapollo.stjohns.edu:8070/tban7/twbkwbis.P_GenMenu?name=bmenu.P_MainMnu&msg=WELCOM                        | 1E+ <b>Welcome+to+the+SJU+Information+System!&lt;%2Fb&gt;St 🗾 🕤 Go 🚽</b> | Links »  |
|                                                                                                    |                                                                          | <u> </u> |
|                                                                                                    |                                                                          |          |
|                                                                                                    |                                                                          |          |
| Dersonal Information Finance                                                                                                |                                                                          |          |
|                                                                                                    | SITE MAD HELD EX                                                         | п        |
|                                                                                                    |                                                                          |          |
| Main Menu                                                                                                    | _                                                                        |          |
| Click on the "Finance" section.                                                                                             |                                                                          |          |
| Welcome to the SJU Information                                                                                              | it 01:47 pm                                                              | -        |
|                                                                                                    |                                                                          |          |
| Personal Information<br>Update addresses, contact information or marital status; review name or social security number char | nge information; Change your PIN; Customize your directory profile.      |          |
| Finance                                                                                                    |                                                                          |          |
| Create or review financial documents, budget information, approvals.                                                        | Deverand has a fright                                                    | -        |
|                                                                                                    | Powered by: <b>v</b> ensign                                              |          |
|                                                                                                    |                                                                          |          |
|                                                                                                    |                                                                          |          |
|                                                                                                    |                                                                          |          |
|                                                                                                    |                                                                          |          |
|                                                                                                    |                                                                          |          |
|                                                                                                    |                                                                          |          |
|                                                                                                    |                                                                          |          |
|                                                                                                    |                                                                          |          |
|                                                                                                    |                                                                          |          |
|                                                                                                    |                                                                          |          |

## **Entering the Accounts Payable Check Requisition Screen**

| 🚰 SCT WWW Information System - Microsoft Internet Explorer provided by St. Joh     | hn's University                                         | _ <b>8</b> ×       |
|------------------------------------------------------------------------------------|---------------------------------------------------------|--------------------|
| File Edit View Favorites Tools Help                                                |                                                         | A                  |
| 🚱 Back 🔹 📀 👻 😫 🚮 🔎 Search   Favorites 🧐 🔗 👌                                        | 🍃 🗹 • 🔜 🎎 🦓                                             |                    |
| Address 🗃 http://devapollo.stjohns.edu:8070/tban7/twbkwbis.P_GenMenu?name=bmenu.P_ | FinanceMnu                                              | 💌 芛 Go 🛛 Links 🌺   |
|                                                                                    |                                                         | <u> </u>           |
|                                                                                    |                                                         |                    |
|                                                                                    |                                                         |                    |
|                                                                                    |                                                         |                    |
| Personal Information Finance                                                       |                                                         |                    |
| Search Go                                                                          | MENU SI                                                 | TE MAP HELP EXIT   |
|                                                                                    |                                                         |                    |
| Rudget Queries                                                                     |                                                         |                    |
| Encumbrance Ouerv                                                                  |                                                         |                    |
| Purchase Request                                                                   |                                                         |                    |
| Approve Documents                                                                  | Click on "Accounts Payable Check                        |                    |
| View Document                                                                      | <b>Requisition</b> " section.                           |                    |
| Budget Transfer                                                                    |                                                         |                    |
| Accounts Payable Check Requisition                                                 |                                                         |                    |
| [ Budget Queries ] Encumbrance Query   Purchase Request   Annro                    | we Documents I View Document I Budget Transfer I Accord | unts Pavable Check |
| R                                                                                  | lequisition ]                                           |                    |
| RELEASE: 7.3                                                                       | Power                                                   | red by: VeriSign   |
|                                                                                    |                                                         |                    |
|                                                                                    |                                                         |                    |
|                                                                                    |                                                         |                    |
|                                                                                    |                                                         |                    |
|                                                                                    |                                                         |                    |
|                                                                                    |                                                         |                    |
|                                                                                    |                                                         |                    |
|                                                                                    |                                                         |                    |
| <u></u>                                                                            |                                                         | Tabarra t          |
|                                                                                    |                                                         | i 🐨 Internet       |

## **<u>Check Requisition – Main Menu</u>**

| Check Requisition Main Menu - Microsoft Internet Exp                                                                                                    | lorer provided by St. Jo | ohn's University     |                   |                            |
|----------------------------------------------------------------------------------------------------|--------------------------|----------------------|-------------------|----------------------------|
| File Edit View Favorites Tools Help                                                                                                    |                          |                      |                   |                            |
| G Back • 🕑 • 💌 📓 🎧 🔎 Search 🌟 F                                                                                                    | avorites 🚱 🔀 🗧           | 🍃 🗹 • 📙 🗱 🦓          |                   |                            |
| Address Address Addres | s.P_GenMenu?name=xch     | kreq.MainMnu         |                   | 🖌 🄁 🖸 Links 🎽              |
|                                                                                                    |                          |                      |                   |                            |
|                                                                                                    |                          |                      |                   |                            |
|                                                                                                    |                          |                      |                   |                            |
| Personal Information Employee Finance                                                                                                    |                          |                      |                   |                            |
| Search Go                                                                                                    |                          | Click on "New Cl     | neck Requisition" | MAP HELP EXIT              |
|                                                                                                    |                          | section to input a n | ew check request  |                            |
| Check Requisition Main Men                                                                                                    | u                        |                      |                   |                            |
|                                                                                                    |                          |                      |                   |                            |
| New Check Requisition                                                                                                    |                          |                      |                   |                            |
| View Check Requisitions                                                                                                    |                          |                      |                   |                            |
| Reports for Accounts Payable                                                                                                    |                          |                      |                   |                            |
| View History and Images                                                                                                    | Authorized               | approvers will click | on                |                            |
| [ Budget Queries   Encumbrance Query   App                                                                                                    | ∾ve □ "Approve           | Check Requisition    | " Budget Develo   | pment   Accounts           |
| BELEASE: 7.3                                                                                                    | when appr                | oving inputted check | Pou               | warad hur AniSian          |
|                                                                                                    | requests.                |                      | FOV               | vered by. <b>v</b> ensight |
|                                                                                                    |                          |                      |                   |                            |
|                                                                                                    |                          |                      |                   |                            |
| Click on <b>"View History</b>                                                                                                    | Click on                 | "View Check          | -                 |                            |
| and Images" to view the                                                                                                    | Requisiti                | on to view inputte   | 2 <mark>d</mark>  |                            |
| check requisition payment                                                                                                    | спеск req                | uest status          |                   |                            |
| status and the associated                                                                                                    |                          |                      |                   |                            |
| image<br>State                                                                                                    | • 🔊 DI TR: Summary F     |                      | Cherk Reg Trainin | Internet                   |

## <u>New Check Requisition Procedures</u> <u>Check Requisition Start Page for Existing Vendors</u>

| Accounts Payable Check Request                            | Start Page - Microsoft Internet Explorer provided by St.  | John's University                                                                                                    |
|-----------------------------------------------------------|-----------------------------------------------------------|----------------------------------------------------------------------------------------------------|
| File Edit View Favorites Tools He                         | lp                                                        | A                                                                                                    |
| 🌀 Back 🔹 💿 🐇 🛃 🏠                                          | 🔎 Search 🤺 Favorites 🚱 🔗 🎍 👿 🔹                            | <mark>_,</mark> 🏭 🚳                                                                                                    |
| Address 🗃 https://apollo.stjohns.edu/                     | sjusis/xchkreq.pstart                                     | 🔽 🄁 🖬 Links                                                                                                    |
|                                                           |                                                           |                                                                                                    |
| Personal Information Employ                               | ee Finance                                                |                                                                                                    |
| Search C                                                  | 0                                                         | MENU SITE MAP HELP EXIT                                                                                                    |
|                                                           |                                                           | Select the <b>'Budget</b>                                                                                                    |
|                                                           |                                                           | Administrator" who is                                                                                                    |
| Acco                                                      | unts Payable Check Requisition St                         | art Page approving the transaction.                                                                                                    |
| Check Requisition #:                                      | New Check Requisition                                     | letter of the person's last                                                                                                    |
| Go To:                                                    | Page 1 - Invoice Header                                   | name.                                                                                                    |
| Select or change Budget Admin.:                           | Select a Budget Admin.                                    |                                                                                                    |
| Select or change Vendor:                                  | Enter X number if known:                                  |                                                                                                    |
|                                                           |                                                           | If a vendor "X" number" is                                                                                                    |
|                                                           | OR enter a name and click button to search.               | Known please enter it here.                                                                                                    |
|                                                           | For NEW vendor or address not appear in the search, leave | both fields blank and click SUBMIT below.                                                                                                    |
|                                                           |                                                           |                                                                                                    |
| When all info above<br>entered, please hit the<br>button. | SUBMIT                                                    | If a vendor needs to be looked<br>up, please enter the first few<br>letters of the vendor and hit the<br>"Search vendor" button.<br>Upon retrieval, select the<br>vendor with the proper |
| C Done                                                    |                                                           | address.                                                                                                    |
| start 😕 🙆 🕲 🔟                                             | O Inbox - Microsoft Out A Accounts Payable Ch             | 56 AM                                                                                                    |

#### New Check Requisition Procedures For Existing Vendors:

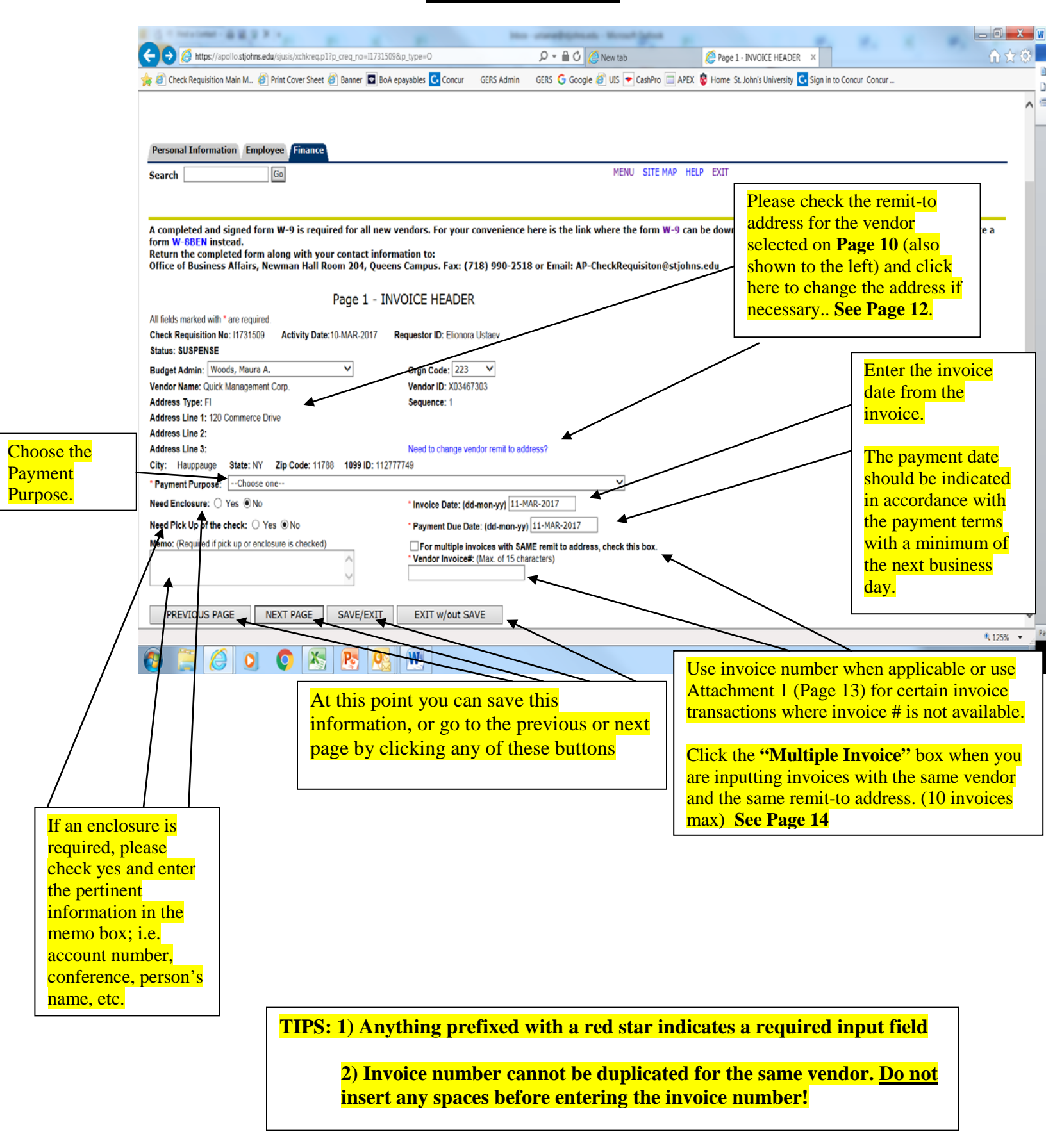

Page 10On-Line Check Requisition User Reference Manual3/28/2017 1:58 PM

## New Check Requisition Procedures For Existing Vendors:

| C Page 1 - Search Vendor Address - Microsoft Internet Explorer provided by St. John's University                           |                                                                                |
|----------------------------------------------------------------------------------------------------|--------------------------------------------------------------------------------|
| 🚱 🕞 👻 http://devapollo.stjohns.edu:8070/pprd/xchkreq.paddr?p_creq_no=I0831753                                              | Google                                                                         |
| File Edit View Favorites Tools Help                                                                                        |                                                                                |
| 😭 🍄 😬 👻 🌈 St. John's - University Inform 🌈 Page 1 - Search Vendor A 🗙                                                      | 🏠 🔹 🔝 🔹 🖶 👻 Page 🕶 🍈 Tools 👻                                                   |
|                                                                                                    |                                                                                |
| Personal Information Alumni Advancement Officers Employee Finance                                                          |                                                                                |
| Search Go                                                                                                    | MENU SITE MAP HELP EXIT                                                        |
| Address List for Vender MTM Technologies Inc. V01600600                                                                    | After clicking the "Change                                                     |
| (Please select ONE and click "Save and Continue" button below)                                                             | vou will be able to choose                                                     |
| <ul> <li>1200 High Ridge Road 3rd Floor<br/>Stamford CT 06905 (MA - 3)</li> </ul>                                          | the correct remit-to address                                                   |
| <ul> <li>General Post Office P.O. Box 27982</li> <li>New York NY 10087 (MA - 2)</li> </ul>                                 | here. Select and click <b>"Save</b><br>and Continue" at the                    |
| <ul> <li>115 Broadway 17 Floor Attn: Ricardo Chiong<br/>New York NY 10006 (MA - 1)</li> </ul>                              | bottom of this page.                                                           |
| <ul> <li>PO Box 27986<br/>New York NY 10087-7986 (FI - 3)</li> </ul>                                                       | ·<br>                                                                          |
| <ul> <li>395 Hudson Street 5th Floor<br/>New York NY 10014 (Fl - 2)</li> </ul>                                             | If the remit-to address is not listed<br>here click the "Not in this list"     |
| <ul> <li>PO Box 30138<br/>New York NY 10087-0138 (FI - 1)</li> </ul>                                                       | button here and it will revert you                                             |
| <ul> <li>Not in this list.<br/>Select this option and click "Save and Continue",</li> </ul>                                | back to <b>Page 11</b> and ask you to fill in<br>the new remit-to address. The |
| you can modify and save the new address on the next page.<br>An email will be sent to Account payable for the new address. | Accounts Payable Dept. will set-up                                             |
| Previous Page Save and Continue Exit w/o Save                                                                              | the new remit-to address and                                                   |
|                                                                                                    | a new remit-to address has been                                                |
|                                                                                                    | established. The user then needs to                                            |
|                                                                                                    | update the transaction (View Check                                             |
| C Page 1 - Search Vend W Microsoft Word                                                                                    | Requisitions – Select Transaction-                                             |
|                                                                                                    | <i>Update</i> ) and repeat the steps on Page                                   |
|                                                                                                    | 11 to change the remit-to address.                                             |

#### New Check Requisition Procedures <u>For Existing Vendors</u> <u>Attachment 1</u>

Accounts Payable - Standardized Invoice Input Instructions

1) Always use an invoice number when it is provided on the face of the invoice.

2) The abbreviated codes below are to be used ONLY when an invoice number is not available.

3) Please note that there is invoice space in the check requisition system for only 15 characters.

4) If the codes below do not apply to the invoice you are trying to input, guidance.

please call Elionora Ustaev Ext. 5801 for further

| TYPE OF SERVICE           | STANDARDIZED CODE                                                    | <b>EXAMPLE</b> |
|---------------------------|----------------------------------------------------------------------|----------------|
| INVOICES                  | Only use the invoice number that is on the invoice. DO NOT ALTER IT. | 100            |
| CELL PHONE                | Account#MM/Year                                                      | 1234567890717  |
| CONFERENCE FEES/SEMINARS  | Last nameMM/DD/Year                                                  | Jones070717    |
| CONSULTANTS               | ConsultMM/DD/Year                                                    | Consult072817  |
| HONORARIUM                | HonorMM/DD/Year                                                      | Honor072817    |
| MEMBERSHIPS/SUBSCRIPTIONS | Account#MM/Year                                                      | 123456070717   |

| Page 1 - INVOICE HEADER - Microsoft Internet Explorer provided  | d by St. John's University              |                            |               | - 7 🗙       |
|-----------------------------------------------------------------|-----------------------------------------|----------------------------|---------------|-------------|
| G v http://devapollo.stjohns.edu:8070/pprd/xchkreq.p1?p_creq_no | o=I0831753                              | Google                     |               | <b>P</b> -  |
| File Edit View Favorites Tools Help                             |                                         |                            |               |             |
| 😭 🏟 📄 🔻 🏉 St. John's - University Inform 🍘 Page 1 - INVOICE HEA | ADER X                                  | 🙆 • 🔊 ·                    | 🖶 🔹 🔂 Page 🗸  | 💮 Tools 👻 🎇 |
|                                                                 |                                         |                            |               | <u>^</u>    |
| Personal Information Alumni Advancement Officers En             | mplovee Finance                         |                            |               |             |
|                                                                 |                                         | MENU SI                    |               | EXIT        |
| Search                                                          |                                         | HENO 3                     | TTE MAR TIEER | EAT         |
|                                                                 |                                         |                            |               |             |
| Page 1 - IN                                                     | IVOICE HEADER                           |                            |               |             |
| All fields marked with * are required.                          |                                         |                            |               |             |
| Check Requisition No: 10831753 Activity Date: 13-MAR-08         | Requestor ID: X01149731                 |                            |               |             |
| Status: SUSPENSE                                                |                                         |                            |               |             |
| Budget Admin: Woods, Maura A.                                   | Orgn Code: 224 🕶                        |                            |               |             |
| Vendor Name: MTM Technologies, Inc.                             | Vendor ID: X01608690                    |                            |               |             |
| Address Type: Fl                                                | Sequence: 1                             |                            |               |             |
| Address Line 1: PO Box 30138                                    |                                         |                            |               |             |
| Address Line 2:                                                 |                                         |                            |               |             |
| Address Line 3:                                                 | Need to change vendor remit to address? |                            |               |             |
| Need Enclosure: Q Yes Q No.                                     | time to Deter (dd men wr) 20 MAR 08     |                            |               |             |
|                                                                 | Invoice Date: (dd-mon-yy) 29-MAR-08     |                            |               |             |
| Need Pick Up: O Yes O No                                        | * Payment Due Date: (dd-mon-yy) 30-MAR  | -08                        |               |             |
| Memo: (Required if pick up or enclosure is checked)             | For multiple invoices with SAME remit   | to address, check this box | <b>.</b>      |             |
|                                                                 | MULTIPLE                                |                            |               |             |
|                                                                 |                                         |                            |               |             |
| PREVIOUS PAGE SAVE/EXIT EXIT W                                  |                                         |                            |               |             |
|                                                                 |                                         |                            |               | ~           |
|                                                                 |                                         |                            |               | 100% ·      |
| A Page 1 - INVOID                                               | CE HE Dipage                            | <b>Die Invoice</b> box wh  | ien you       | 🔒 3:57 PM   |
|                                                                 | are inputting invo                      | ices with the same v       | vendor        |             |
|                                                                 | and the same rem                        | it-to address. (10 inv     | voices        |             |
|                                                                 | max) Proceed to                         | the next page.             |               |             |

## New Check Requisition Procedures For Existing Vendors:

| 🏉 Page 2 - Multiple Invoice | es - Microsoft Internet Explorer provided by St. Joh          | n's University                 |                      | - 7×          |
|-----------------------------|---------------------------------------------------------------|--------------------------------|----------------------|---------------|
| G 🕞 👻 🙋 http://devap        | ollo.stjohns.edu:8070/pprd/xchkreq.pmultiple?p_creq_no=I08317 | 53                             | ← K Google           | P -           |
| File Edit View Favorites    | Tools Help                                                    |                                |                      |               |
| 🚖 🕸 🔠 🕶 🏈 St. John's        | s - University Inform 🏀 Page 2 - Multiple Invoices 🛛 🗙        |                                | 🟠 🔹 🗟 🔹 🖶 🖬 Page     | • 💮 Tools • » |
| //                          |                                                               |                                |                      |               |
|                             |                                                               |                                |                      |               |
|                             |                                                               |                                |                      |               |
| Personal Information        | Alumni Advancement Officers Employee                          | inance                         |                      |               |
| Search                      | Go                                                            |                                | MENU SITE MAP HELI   | P EXIT        |
|                             |                                                               |                                |                      |               |
|                             |                                                               |                                |                      |               |
|                             | Page 2 - COMMODITY for Mu                                     | ltiple Invoices                |                      |               |
| Check Requisition No: 10    | 831753 Activity Date: 13-MAR-08 User ID: X                    | 01149731                       |                      |               |
| Vendor Invoice No: MUL      | TIPLE Invoice Date:29-MAR-08 Vendor ID:                       | X01608690                      |                      |               |
| Vendor Invoice*             | Vendor Invoice Date* Document Total                           | Number o                       | f Invoices           |               |
| (Max. of 15 characters)     | (dd-mon-yyyy)<br>13-MAR-08                                    | 1 of 1                         |                      |               |
|                             | 10 Final CC                                                   |                                |                      |               |
| Item No.                    | Code Description (Max.                                        | of 30 characters) * Invoice To | otal*                |               |
| 1                           | Laptops                                                       | 50                             |                      |               |
|                             |                                                               |                                |                      |               |
| PREVIOUS PAGE               | MORE INVOICES NEXT PAGE                                       | SAVE/EXII EXII W/O             | DUT SAVE             |               |
|                             |                                                               |                                | $\backslash$         |               |
|                             |                                                               |                                | $\backslash$         |               |
|                             |                                                               |                                | $\backslash$         | ~             |
|                             |                                                               |                                | 🕡 🗸 Trusted sites    | 🕄 100% 🔹 🚲    |
| 🦺 start 🔰 🙆 💈 (             | 🤌 🧿 📓 🔃 🥜 Page 2 - Multiple Invo                              |                                | ) / 💀 🗟 🖓 🌾          | 🕻 🙆 3:51 PM   |
|                             |                                                               |                                |                      |               |
| Input the invoice           | Input the invoice date.                                       | Input the description          | on<br>Finally, enter | the           |
| number.                     |                                                               | naving Be as deta              | and amount of the    | invoice.      |
|                             |                                                               | as possible.                   |                      |               |
|                             |                                                               |                                |                      |               |
|                             | After all fields above have                                   | After all invoices have been   |                      |               |
|                             | click on "More Invoices" to                                   | entered, click on "Next Page   | e''                  |               |
|                             | enter the remaining invoices.                                 | to proceed to the next screen  |                      |               |
|                             |                                                               |                                |                      |               |

Page 14 On-Line Check Requisition User Reference Manual 3/28/2017 1:58 PM

#### New Check Requisition Procedures For Existing Vendors

| 🕯 http://de      | evapollo.stjohns.edu:807     | 0/tban7/xchkreq.p2?p_c      | req_no=10634603 - Microso | ft Internet Explorer provided by S | it. John's Univ     | _ 8            |
|------------------|------------------------------|-----------------------------|---------------------------|------------------------------------|---------------------|----------------|
| File Edit        | View Favorites Tools         | Help                        |                           |                                    |                     |                |
| G Back 🔹         | 🕑 🛛 🗶 🐔 🏈                    | ) 🔎 Search 🥂 Favor          | rites 🚱 🔂 🖌 🌺 💆           | - 📙 🗱 🦓                            |                     |                |
| Address 🍋        | http://devapollo.stjohns.edu | u:8070/tban7/xchkreq.p2?p_c | creq_no=10634603          |                                    |                     | 🗾 🔁 Go 🛛 Links |
| Persona          | al Information Final         | nce                         |                           |                                    |                     |                |
| Search           |                              | Go                          |                           |                                    | SITE MAP            | HELP EXIT      |
|                  |                              |                             |                           |                                    |                     |                |
|                  |                              | Page 2 - COM                | MODITY                    |                                    |                     |                |
| All fields       | marked with * are requir     | ed.                         |                           |                                    | Description and am  | ount           |
| Check R          | equisition No: 10634603      | 3 Activity Date             | : 10-SEP-07 Request       | or ID: X01610030                   | fields are required |                |
| Vendor I         | nvoice No: 1234567           | Invoice Date: 10            | )-SEP-07 Vendor ID: >     | (01608690                          |                     |                |
| Seq.             | Code                         |                             | escription *              | Amount*                            |                     |                |
| · _              |                              | j jSun Hardware ma          | aintenance renewai        | 66691.77                           |                     |                |
|                  |                              |                             |                           |                                    |                     |                |
| 3                |                              |                             |                           |                                    |                     |                |
| 4                |                              |                             |                           |                                    |                     |                |
| 5                |                              |                             |                           |                                    |                     |                |
| 6                |                              |                             |                           |                                    |                     |                |
| 7                |                              |                             |                           |                                    |                     |                |
| 8                |                              |                             |                           |                                    |                     |                |
| 9 [              |                              |                             |                           |                                    |                     |                |
| 10               |                              |                             |                           |                                    |                     |                |
|                  |                              |                             | TOTAL                     | \$ 66691.77                        |                     |                |
|                  |                              |                             |                           | Ψ[                                 |                     |                |
| PRE              | EVIOUS PAGE                  | NEXT PAGE S                 | SAVE/EXIT EXIT            | w/out SAVE                         |                     |                |
| Done             | <b>†</b>                     | <b></b>                     | <b></b>                   | <b></b>                            |                     | internet       |
| Done             |                              |                             |                           |                                    |                     | ntemet         |
| <mark>Use</mark> | this button                  | <mark>Use this</mark>       | Use this                  | Use this                           |                     |                |
| to go            | o to the                     | button to                   | button to                 | button to                          |                     |                |
| prev<br>Info     | 10us page.                   | save the                    | save what                 | delete all                         |                     |                |
| not 1            | be saved                     | and go to                   | entered                   | entered                            |                     |                |
| unle             | ss you click                 | the next                    | cinci cu.                 | cintored.                          |                     |                |
| the '            | 'save                        | page.                       |                           |                                    |                     |                |
| butt             | on" first.                   |                             |                           |                                    |                     |                |

**TIP:** Please describe with as much detail as possible what is being paid in the Description section. Use abbreviations where necessary. If the invoice contains multiple quantities, include the total quantity and amount in the description field. This will ensure a complete vendor history for future research efforts.

## New Check Requisition Procedures For Existing Vendors: When There Are Sufficient Funds

| 🚈 http://devapollo.stjohns.edu:8070/tban7/xchkreq.p3?p_cr                                                                                                    | eq_no=10634603 - Microsoft Internet Explorer provided l | by St. John's Univ                                                                                                    |
|----------------------------------------------------------------------------------------------------|---------------------------------------------------------|----------------------------------------------------------------------------------------------------|
| File Edit View Favorites Tools Help                                                                                                    |                                                         | an an an an an an an an an an an an an a                                                                                                    |
| 🔇 Back 🔹 🕥 🖌 📓 🛃 🔎 Search 🤺 Favori                                                                                                    | tes 🚱 🔗 - 嫨 🔟 - 📙 鑬 🦓                                   |                                                                                                    |
| Address Address http://devapollo.stjohns.edu:8070/tban7/                                                                                                    |                                                         | Go Links »                                                                                                    |
| Personal Information Finance over fro                                                                                                    | m page 13                                               | <u> </u>                                                                                                    |
| Sepreh Gol The Fur                                                                                                    | nd will                                                 | SITE MAP HELP EXIT                                                                                                    |
| default                                                                                                    | to that Org                                             |                                                                                                    |
| but can                                                                                                    | be changed.                                             |                                                                                                    |
| Page 3 - A                                                                                                    | ACCOUNTING DISTRIBUTION                                 |                                                                                                    |
| All fields marked with * are required.                                                                                                    | Г                                                       |                                                                                                    |
| Check Requisition No: 10634603 Activity Date                                                                                                    | : 10-SEP-07 Requestor ID: X01610030                     | You may enter an                                                                                                    |
| Vendor Invoice No: 1224567 Invoice Date: 10                                                                                                    | SEP-07 Vendor ID: X01608690                             | the dropdown box                                                                                                    |
| Lotal Commodity Amount: 66691.77                                                                                                    | Enter 4 digits and code OB Select an acct *             | Percent Amount * NSE                                                                                                    |
| 1 224 1110-Business Affairs Jamaica                                                                                                    | 7433-Software License Mainfr.                           | The invoice total                                                                                                    |
| 2 224 🔽 1110-Business Affairs Jamaica                                                                                                    | <ul> <li>-select-</li> </ul>                            | amount here will                                                                                                    |
| 3 224 🔽 1110-Business Affairs Jamaica                                                                                                    | <ul> <li>-select-</li> </ul>                            | default from the                                                                                                    |
| 4 224 🔽 1110-Business Affairs Jamaica                                                                                                    | select-                                                 | previous page.                                                                                                    |
| 5 224 🔽 1110-Business Affairs Jamaica                                                                                                    | -select-                                                |                                                                                                    |
| 6 224 🔽 1110-Business Affairs Jamaica                                                                                                    | <ul> <li>-select-</li> </ul>                            | • You can change<br>the distribution of                                                                                                    |
| 7 224 🗾 1110-Business Affairs Jamaica                                                                                                    | <ul> <li>-select-</li> </ul>                            | $\blacksquare \square \square \square \square \square \square \square \square \square \square \square \square \square \square \square \square \square \square \square$ |
| 8 224 🗾 1110-Business Affairs Jamaica                                                                                                    | <ul> <li>-select-</li> </ul>                            | more than one                                                                                                    |
| 9 224 🔽 1110-Business Affairs Jamaica                                                                                                    | <ul> <li>-select-</li> </ul>                            | account here.                                                                                                    |
| 10 224 💌 1110-Business Affairs Jamaica                                                                                                    | -select-                                                |                                                                                                    |
|                                                                                                    | * Click here to                                         | get Total _ \$ 66691.77                                                                                                    |
|                                                                                                    |                                                         | A sure you                                                                                                    |
| PREVIOUS PAGE                                                                                                    | SAVE/EXIT EXIT w/out SAVE                               | INALIZE get the total                                                                                                    |
| │ <b>_</b>                                                                                                    | ▲ ▲ —                                                   | ▶                                                                                                    |
| Cone Cone Concernation Concernation Concerna |                                                         | Internet                                                                                                    |
| Use this button                                                                                                    | Use this Use this                                       | Use this                                                                                                    |
| to go to the                                                                                                    | button to button to                                     | button to                                                                                                    |
| previous page.                                                                                                    | save what delete all                                    | finalize the                                                                                                    |
| Information will                                                                                                    | has been information                                    | transactions                                                                                                    |
| not be saved                                                                                                    | entered entered.                                        |                                                                                                    |
| unless you click                                                                                                    |                                                         |                                                                                                    |
| the save button                                                                                                    |                                                         |                                                                                                    |
| first                                                                                                    |                                                         |                                                                                                    |

#### New Check Requisition Procedures For Existing Vendors:

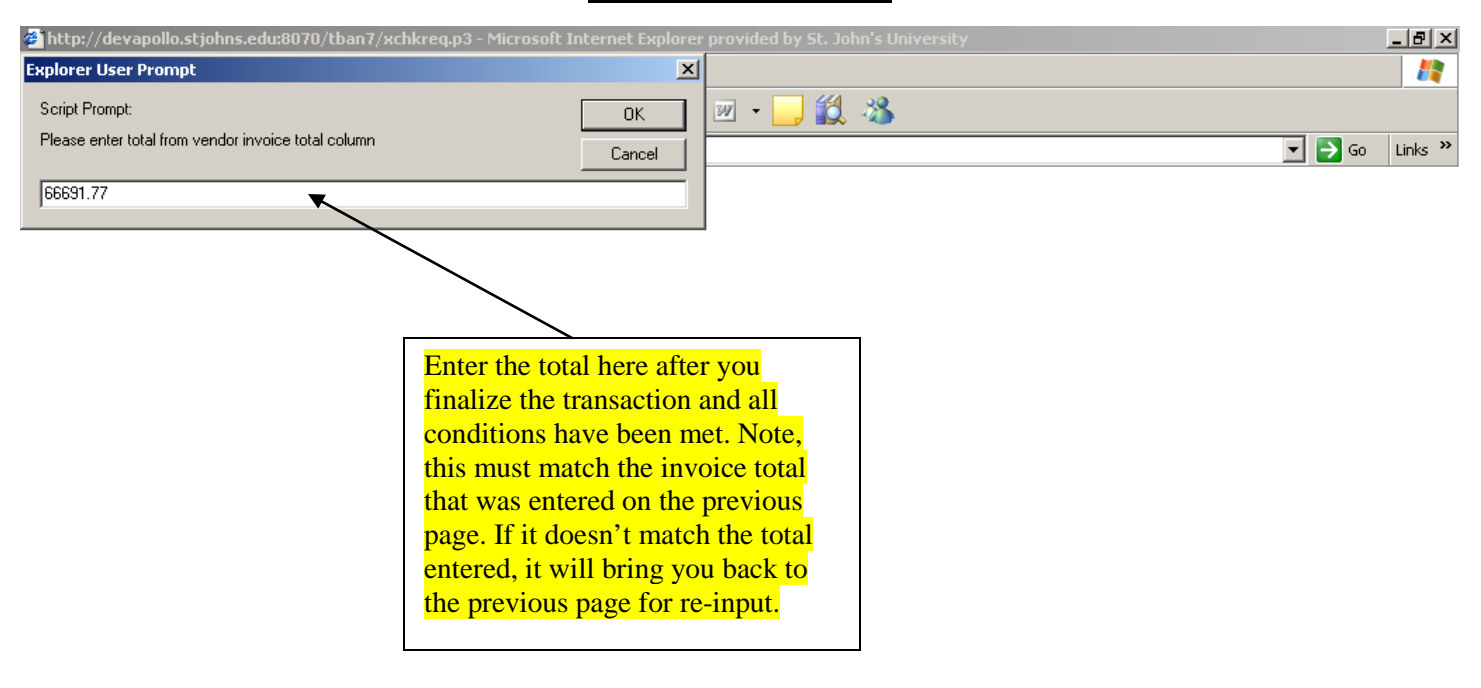

Opening page http://devapollo.stjohns.edu:8070/tban7/xchkreq.p3...

**TIP:** Once the amount matches the input, an email will be sent to the Budget Administrator for that Department.

🥑 Internet

## New Check Requisition Procedures For Existing Vendors:

The sample email message notifying the Budget Administrator that the invoice needs to be approved

|                             | Requestor                                                 |
|-----------------------------|-----------------------------------------------------------|
| Original Message            | Requestor                                                 |
| From: Abbatello, James [ma: | ilto:Abbatello, James]                                    |
| Sent: Monday, September 10  | , 2007 4:47 PM Budget Admin #1                            |
| To: Montevago; Robert       | Budget Adinii. #1                                         |
| Cc: Woods; Maura A.         |                                                           |
| Subject: TEST!!! Check I    | Requisition I0634603 Needs your Approval Budget Admin. #2 |
| Requestor Name:             | Abbatello, James                                          |
| Check Requisition No.:      | 10634603                                                  |
| Check Requisition Date:     | 10-SEP-07                                                 |
| Budget Administrator:       | Woods, Maura A.                                           |
| Budget Administrator Dept.  | : 224                                                     |
| Vendor Name:                | MTM Technologies, Inc.,                                   |
| Vendor Invoice No.:         | 1234567                                                   |
| Vendor Invoice Date:        | 10-SEP-07                                                 |
| Vendor Due Date:            | 11-SEP-07                                                 |
| Invoice Total:              | \$66691.77                                                |
| URL:                        |                                                           |
| http://devapollo.stjohns.ed | du:8070/tban7/twbkwbis.P_GenMenu?name=xchkreq             |
| .MainMnu                    |                                                           |
|                             |                                                           |

| 省 http://devapollo.stjohns.edu:8070/tban7/xchkreg.p3?p_creg_no=10634606 - Microsoft Internet Explorer provided by St. John's Univ 🔲 🗐 🖬 |
|----------------------------------------------------------------------------------------------------|
| File Edit View Favorites Tools Help                                                                                                    |
| Ġ Back 🝷 💿 🐇 😰 🏠 🔎 Search 🤺 Favorites 🚱 🛜 - 🌺 🗹 🖕 🎇                                                                                     |
| Address 🗿 http://devapollo.stjohns.edu:8070/tban7/xchkreq.p3?p_creq_no=10634606 🛛 🕑 🕞 Go 🛛 Lin                                          |
| Google 🕞 🗸 🔽 🐨 🚱 🗸 🤹 Bookmarks 🛪 👰 61 blocked 🖓 Check 🔻 🖏 AutoLink 🖛 🔚 AutoFill 🍙 Send to 🖌 🥖 🔘 Settin                                  |
| Search Go SITE MAP HELP EXIT                                                                                                    |
|                                                                                                    |
|                                                                                                    |
| Page 3 - ACCOUNTING DISTRIBUTION                                                                                                    |
| Check Requisition No: 10634606 Activity Date: 12-SEP-07 Requestor ID: X01049531                                                         |
| Vendor Invoice No: 1234abc Invoice Date: 12-SEP-07 Vendor ID: Vendor ID Needed                                                          |
| Total Commodity Amount: 100                                                                                                    |
| Seq. Orgn - Fund - Enter 4 digits acct code OK Select an acct - Percent Amount - NSF                                                    |
| 2 224 V 1110-Business Affairs Jamaica                                                                                                   |
| 3 224 V 1110-Business Affairs Jamaica                                                                                                   |
| 4 224 V 1110-Business Affairs Jamaica V -select-                                                                                        |
| 5 224 V 1110-Business Affairs Jamaica V -select-                                                                                        |
| 6 224 V 1110-Business Affairs Jamaica V -select-                                                                                        |
| 7 224 V 1110-Business Affairs Jamaica V -select- V - is finalized                                                                       |
| 8 224 ♥ 1110-Business Affairs Jamaica ♥                                                                                                 |
| 9 224 🕑 1110-Business Affairs Jamaica 🕑 Select-                                                                                         |
| 10 224 V 1110-Business Affairs Jamaica V -select- V -                                                                                   |
| * Click here to get Total \$ 100                                                                                                    |
|                                                                                                    |
| PREVIOUS PAGE SAVE/EXIT EXIT w/out SAVE FINALIZE                                                                                        |
|                                                                                                    |
| Use this button Use this Use this Use this                                                                                              |
| to go to the button to button to button to                                                                                              |
| previous page. save what delete all finalize the                                                                                        |
| not be saved entered entered                                                                                                    |
| unless you click                                                                                                    |
| the save button                                                                                                    |
| tirst (                                                                                                    |

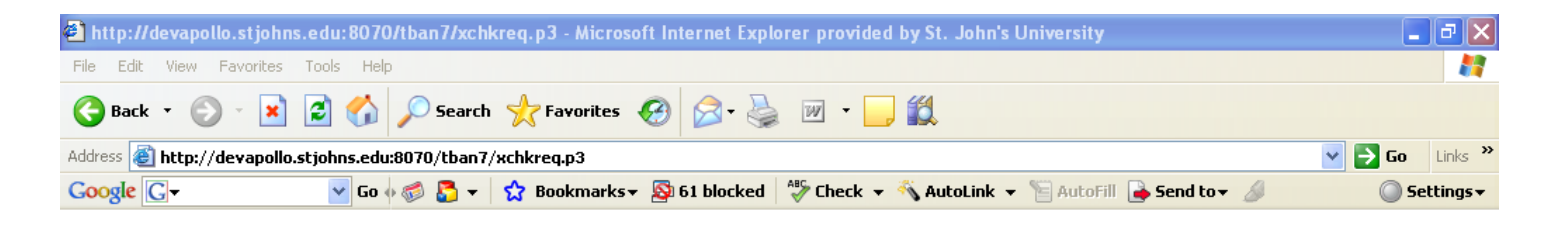

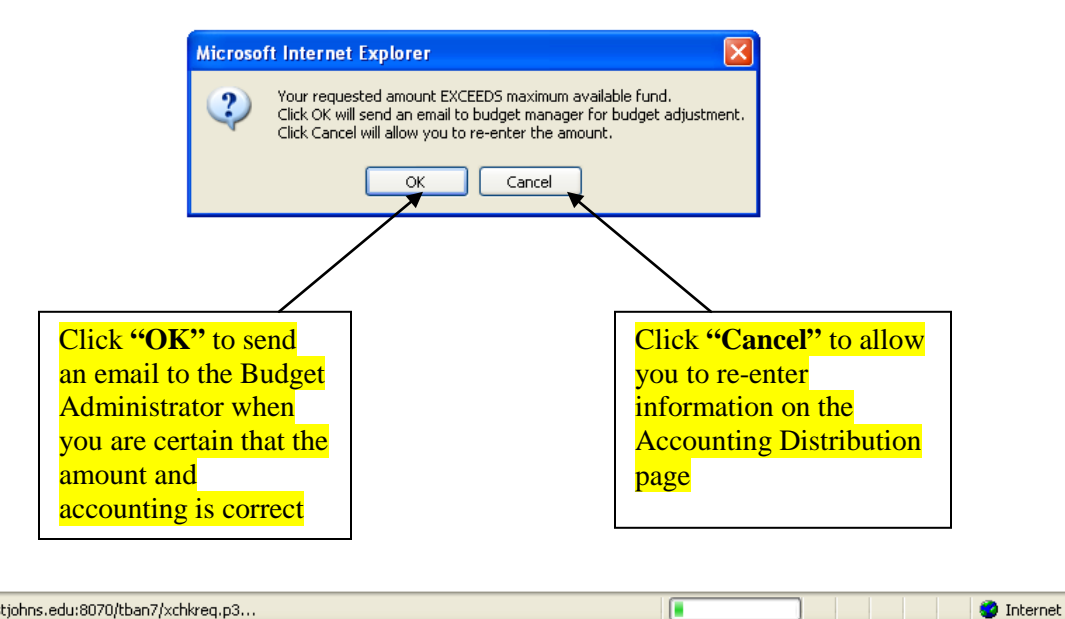

Opening page http://devapollo.stjohns.edu:8070/tban7/xchkreq.p3...

TIP: It is important that payments be charged to the correct Account. Do not default to an account that has budget funds in it.

The sample email message notifying the Budget Administrator that the budget needs funds to be transferred to that account in order for it to be approved.

| 🖼 FW: TEST!!! NSF for Check R                              | equisition 10634687 - Message (Plain            | Text)                     |           |                           |                             |
|------------------------------------------------------------|-------------------------------------------------|---------------------------|-----------|---------------------------|-----------------------------|
| Eile Edit View Insert Format                               | <u>T</u> ools <u>A</u> ctions <u>H</u> elp      |                           |           |                           |                             |
| A                                                          | <b>B</b> <i>I</i> <u>U</u>   <b>E E E E E E</b> | 🙄 🛛 🙈 <u>R</u> eply   🙈 R |           |                           | 🎐   📴 🗙   🔺 🕶 🔹 A‡   🙆      |
| From: Jennifer Mao                                         |                                                 |                           | Requestor | Ser                       | it: Thu 11/8/2007 11:17 AM  |
| To: Robert Montevago                                       |                                                 | L                         |           |                           | _                           |
| Cc: James Abbatello<br>Subject: EW: TESTUL NSE for Check I | Requisition 10634687                            |                           | Budge     | <mark>et Admin. #1</mark> |                             |
| New email for NSE to put                                   | into the document                               |                           |           |                           |                             |
| New email for Mor co put                                   | into the document.                              |                           |           | Bud                       | l <mark>get Admin #2</mark> |
| Original Message                                           | _                                               |                           |           |                           |                             |
| From: Mao, Jieying [mailt                                  | o:Mao, Jieying]                                 |                           |           |                           |                             |
| Sent: Thursday, November                                   | 08, 2007 11:08 AM                               |                           |           |                           |                             |
| To: Woods; Maura A.                                        |                                                 |                           |           |                           |                             |
| Subject: TEST!!! NSF f                                     | or Check Requisition 10634687                   |                           |           |                           |                             |
|                                                            |                                                 |                           |           |                           |                             |
| Requestor Name:                                            | Mao, Jieying                                    |                           |           |                           |                             |
| Check Requisition No.:                                     | 10634687                                        |                           |           |                           |                             |
| Vendor Invoice No.:                                        | conference123                                   |                           |           |                           |                             |
| Vendor Invoice Date:                                       | 08-NOV-07                                       |                           |           |                           |                             |
| Vendor Name:                                               | Conference America, Inc.,                       |                           |           |                           |                             |
| NSF Amount for line 1:                                     | \$120                                           |                           |           |                           |                             |
| Fund code:                                                 | 1110                                            |                           |           |                           |                             |
| Orgn code:                                                 | 224                                             |                           |           |                           |                             |
| Prog code:                                                 | 41500                                           |                           |           |                           |                             |
|                                                            |                                                 |                           |           |                           |                             |
|                                                            |                                                 |                           |           |                           |                             |
|                                                            |                                                 |                           |           |                           |                             |
|                                                            |                                                 |                           |           |                           |                             |
|                                                            |                                                 |                           |           |                           |                             |
|                                                            |                                                 |                           |           |                           |                             |
|                                                            |                                                 |                           |           |                           |                             |
|                                                            |                                                 |                           |           |                           |                             |
|                                                            |                                                 |                           |           |                           |                             |
|                                                            |                                                 |                           |           |                           |                             |
|                                                            |                                                 |                           |           |                           | ~                           |
|                                                            |                                                 |                           |           |                           |                             |
| 🥵 start 🔰 🙆 🍋 🗷 🗹                                          | IT Microsoft Office ▼                           |                           |           |                           | < 🕑 📶 10:27 AM              |

| 🗿 http://devapollo.stjohn                               | s.edu: 8070/tban7/xchkreq.p          | 3?p_creq_r            | no=10634606 - Microsoft Internet Explorer provided | by St. Jo  | ohn's Univ            |            |                         |
|---------------------------------------------------------|--------------------------------------|-----------------------|----------------------------------------------------|------------|-----------------------|------------|-------------------------|
| File Edit View Favorites                                | Tools Help                           |                       |                                                    |            |                       |            | <b></b>                 |
| 🌀 Back 🔹 🐑 🔹 💌                                          | 😰 🏠 🔎 Search 👷                       | Favorites 🤞           | 😥 🔗 🍓 🗹 - 🧾 🎇                                      |            |                       |            |                         |
| Address 🕘 http://devapollo.                             | .stjohns.edu:8070/tban7/xchkre       | eq.p3?p_creq          | 1_no=10634606                                      |            |                       | 💌 🄁 G      | io Links »              |
| Google G-                                               | 🔽 Go 🖗 🌍 🌄 👻 🔂 B                     | ookmarks <del>v</del> | 🚳 61 blocked 🛛 💝 Check 👻 🔨 AutoLink 👻 🔚 Auto       | oFill 🔒 Se | end to 🔻 🥖            | C          | ) Settings <del>+</del> |
| Search                                                  | Go                                   |                       |                                                    |            | SITE M                | AP HELP    | EXIT 📥                  |
|                                                         |                                      |                       |                                                    |            |                       |            |                         |
|                                                         |                                      |                       |                                                    |            | Note: NS              | SF box     | ┣━                      |
|                                                         | Page 3 -                             | ACCOU                 | NTING DISTRIBUTION                                 |            | will be c             | hecked     |                         |
| All fields marked with * are<br>Check Requisition No: [ | e required.<br>1634606 Activity Date | a: 12-SEP-07          | 7 Requestor ID: X01049531                          |            | <mark>off when</mark> | there      |                         |
| Vendor Invoice No: 1234                                 | 4abc Invoice Date: 12                | 2-SEP-07              | Vendor ID: Vendor ID Needed                        |            | are insuf             | ficient    |                         |
| Total Commodity Amou                                    | nt: 100                              |                       |                                                    |            | funds.                |            |                         |
| Seq. Orgn*                                              | Fund *                               | Enter 4               | 4 digits acct code OR Select an acct *             | Percent    | Amount* NS            | SF         |                         |
| 1 224 ♥ 1110-Bu                                         | siness Attairs Jamaica               |                       | 6600-Iravel Expenses                               |            | 100                   | , <b>–</b> |                         |
| 2 224 ♥ 1110-Bu                                         | siness Aπairs Jamaica                |                       |                                                    |            |                       | ]          |                         |
| 3 224 <b>▼</b> 1110-Bu                                  | siness Attairs Jamaica               |                       |                                                    |            |                       | ]          |                         |
| 4 224 ❤ 1110-Bu                                         | siness Affairs Jamaica               |                       |                                                    |            |                       | ]          |                         |
| 5 224 ❤ 1110-Bu                                         | siness Affairs Jamaica               |                       | -select-                                           |            |                       | ]          |                         |
| 6 224 ❤ 1110-Bu                                         | siness Affairs Jamaica               |                       | select-                                            |            |                       | ]          |                         |
| / 224 ¥ 1110-Bu                                         | siness Affairs Jamaica               |                       | select-                                            |            |                       | ]          |                         |
| 8 224 ¥ 1110-Bu                                         | siness Affairs Jamaica               | ×                     | select-                                            |            |                       | ]          |                         |
| 9 224 ¥ 1110-Bu                                         | siness Affairs Jamaica               | ×                     | -select-                                           |            |                       | ]          |                         |
| 10 224 💌 1110-Bu                                        | siness Affairs Jamaica               | *                     | -select-                                           |            |                       | ]          |                         |
|                                                         |                                      |                       | * Click here to get Tot                            | al         | \$ 10                 | 0          |                         |
| _                                                       |                                      |                       |                                                    | _          |                       |            |                         |
|                                                         |                                      | SAVE/EX               |                                                    |            |                       |            |                         |
| Done                                                    |                                      |                       |                                                    |            |                       | Internet   | <b></b>                 |
|                                                         | Use this button                      | Use t                 | his Use this                                       | Use thi    | is                    | -          |                         |
|                                                         | to go to the                         | butto                 | n to button to                                     | button     | to                    |            |                         |
|                                                         | previous page.                       | has b                 | een information                                    | finalize   | e the                 |            |                         |
|                                                         | Information will                     | enter                 | ed entered.                                        | transac    | ctions                |            |                         |
|                                                         | not be saved                         |                       |                                                    |            |                       |            |                         |
|                                                         | the save button                      |                       |                                                    |            |                       |            |                         |
|                                                         | first                                |                       |                                                    |            |                       |            |                         |
|                                                         |                                      |                       |                                                    |            |                       |            |                         |

| 🖹 Check Re  | equest Sumr  | nary - Microsof     | ft Internet Explorer     | provided by St. John's Uni     | versity            |           |          |                         |                          | . 7 🛛          |
|-------------|--------------|---------------------|--------------------------|--------------------------------|--------------------|-----------|----------|-------------------------|--------------------------|----------------|
| File Edit   | View Favoril | es Tools Help       | 0                        |                                |                    |           |          |                         |                          |                |
| 승 Back      | • 🕘 - [      | 🖹 🖻 🏠               | 🔎 Search   the F         | avorites 🕢 🔗 🍓                 | w • 📙 🕯            | 2 🔏       |          |                         |                          |                |
| Address 🙆 I | http://devap | ollo.stjohns.edu    | :8070/tban7/xchkre       | q.psummary?p_link=VIEW         |                    |           |          |                         | 🖌 🄁 Co                   | Links <b>'</b> |
|             |              |                     |                          |                                | -                  | _         |          |                         |                          | -              |
|             |              |                     |                          |                                |                    |           |          |                         |                          |                |
|             |              |                     |                          |                                |                    |           |          |                         |                          | _              |
| Persona     | l Informati  | on Finance          |                          |                                |                    |           |          | The Budg                | et.                      |                |
| Roarch      |              | 60                  |                          |                                |                    |           |          | <mark>Administ</mark> i | rator will see           | T              |
| Search      |              |                     | 0                        |                                |                    |           |          | the NSF s               | tatus and                |                |
|             |              |                     |                          |                                |                    |           |          | will need               | to take                  |                |
|             |              |                     | - selec                  | t a status - 🛛 👻               |                    |           |          | that budge              | add funds to             |                |
|             |              |                     | - selec                  | t a vendor -                   | *                  | Search    | ٦        | the Budge               | et Transfer              |                |
|             |              |                     |                          | Check Requisiti                | ons Status         | s         |          | Module.                 |                          |                |
| Invoice     | Request      | Requestor           | Budget Admin.            | Click Vendor Name to           | Vendor Inv#        | Inv.      | Status   |                         |                          | -              |
| #           | Date         | Name                | Name                     | view history                   |                    | Total     |          | Then clicl              | <mark>k on update</mark> |                |
| 10634760    | 20-JAN-00    | James               | woods, maura             |                                |                    | Φ         | SUSPENSE |                         |                          | _              |
| 10634766    | 23-JAN-08    | Abbatello,<br>James | Kiely-Cohen,<br>AnnMarie | ABCO Maintenance, Inc.,        | MULTIPLE           | \$        | SUSPENSE | Update Delete           |                          |                |
| 10634765    | 23-JAN-08    | Abbatello,<br>James | Kiely-Cohen,<br>AnnMarie | ABCO Maintenance, Inc.,        | MULTIPLE           | \$500 (   | NSF      | Update Delete           |                          |                |
| 10634764    | 23-JAN-08    | Abbatello,<br>James | Kiely-Cohen,<br>AnnMarie | ABC Trailer Sales & Rental,    | MULTIPLE           | \$35      | APPROVED | Print                   |                          |                |
| 10634763    | 23-JAN-08    | Abbatello,<br>James | Kiely-Cohen,<br>AnnMarie | IBM Corporation-SDX,           | 987654             | \$100     | APPROVED | Print                   |                          |                |
| 10634743    | 17-JAN-08    | Abbatello,<br>James | Woods, Maura A.          | Xerox Corporation,             | MULTIPLE           | \$2138.49 | APPROVED | Print                   | test multiple            |                |
| 10634725    | 18-DEC-07    | Abbatello,<br>James | Woods, Maura             | Hyatt Regency Coral<br>Gables, | Rooms 10/13-<br>14 | \$1417    | APPROVED | Print                   |                          |                |
| 10634716    | 29-NOV-07    | Ahhatello           | Kielv-Cohen              | Staples Inc                    | 1234567            | \$100     | APPROVED | Print                   |                          |                |
| Done        |              |                     | -                        | Too                            | _                  |           |          |                         | 🥑 Internet               |                |

| 🚰 Check Request Summary - Micro     | osoft Internet Explorer provided by St. | John's University                      |                         |                               | JJX     |
|-------------------------------------|-----------------------------------------|----------------------------------------|-------------------------|-------------------------------|---------|
| File Edit View Favorites Tools      | Help                                    |                                        |                         |                               | -       |
| 🚱 Back 🝷 🐑 🔺 🛃 🦿                    | 🏠 🔎 Search 🤺 Favorites 🥝                | 🔗 🍓 🗹 - 🧾 🎎 🦓                          |                         |                               |         |
| Address 🕘 http://devapollo.stjohns. | edu:8070/tban7/xchkreq.psummary?p_cr    | eq_no=I0634639&p_link=UPDATE           |                         | 💙 🄁 Go                        | Links » |
| Personal Information Finance        | Go                                      |                                        | MENU                    | SITE MAP HELP EX              | IT      |
|                                     | Update Check Requisit                   | ion for 10634639                       |                         |                               | -       |
|                                     | Click the heading link to update t      | he coresponding section                |                         |                               |         |
| Invoice Header Information          |                                         |                                        |                         |                               |         |
| Check Requisition No.: 10634639     | Check Requisition Date: 17-OCT-07       | Last Activity Date: 17-OCT-07          | Requestor ID: X01610030 |                               |         |
| Budget Admin.: Woods, Maura A.      | Home Dept:223                           | Pick Up: Y Enclosure: Y<br>Acct #123   | Check Status: NSF       |                               |         |
| Invoice No.: Confer 1               | Invoice Type: VEND                      | Invoice Date: 17-OCT-07                | Due Date: 23-JAN-08     |                               |         |
| Vendor Information                  |                                         |                                        |                         |                               |         |
| Vendor ID: @00213937                | Vendor Name: ABC School Supply Inc,     | Address Type:FI                        | Sequence:1              |                               |         |
| Vendor Address : Box 101424         | Atlanta, GA 30392-1424                  |                                        |                         | ]                             |         |
| Commodity Information: total is     | \$ \$3000                               |                                        | _                       |                               |         |
| 1 -                                 |                                         | -Conference Bob Montevago 10-31-07     | \$3000                  | Click Accountin               | g       |
| Add more invoices                   | <i>a</i>                                |                                        | ·                       | Distribution                  | 0       |
| Accounting Distribution Informa     | ntion: total.is \$3000                  |                                        |                         | Information sect              | ion     |
| 1                                   | 1110-224-6601-41500                     |                                        | \$3000                  | <mark>to take you back</mark> | to      |
|                                     |                                         | back to previous s                     | creen back to main men  | the Accounting                |         |
|                                     |                                         |                                        |                         | Distribution on J             | bage    |
| E Done                              |                                         |                                        |                         | 20 where you cli              |         |
| 🔐 start 😕 🙆 🕲 🔟                     | 🕒 🕒 3 Microsoft Office O 🔹 💯 17 M       | icrosoft Office 🔹 🔗 2 Internet Explore | r 🔻                     | rmanze (this Wi               | n re-   |
|                                     |                                         |                                        |                         | availability)                 |         |

| Accounts Payable Check Request Start Page - Microsoft Internet Explorer provided | by St. John's University                              |
|----------------------------------------------------------------------------------|-------------------------------------------------------|
| File Edit View Favorites Tools Help                                              | 1                                                     |
| 🔇 Back 🔹 🕥 - 🖹 🛃 🏠 🔎 Search 🤺 Favorites 🚱 🔗 - 🌺                                  | w - 📴 🎇 🦓                                             |
| Address 🕘 http://devapollo.stjohns.edu:8070/tban7/xchkreq.pstart                 | Soo Links 🎽                                           |
|                                                                                  |                                                       |
|                                                                                  |                                                       |
| Personal Information Finance                                                     | You can select a                                      |
|                                                                                  | Budget Administrator                                  |
| Assessmente Deventule Charak De gui iki                                          | an Charl David                                        |
| Accounts Payable Check Requisiti                                                 |                                                       |
| Check Requisition #: New Check Requisition V                                     | For a new vendor, or when you                         |
| Go To: Page 1 - Invoice Header                                                   | cannot find a vendor, leave both                      |
| Select or change Budget Admin.: Woods, Maura                                     | fields blank here.                                    |
| Select or change Vendor: Enter X number if known:                                |                                                       |
| OR enter a name and click button to search:                                      | Search Vendor                                         |
| If <b>NEW</b> vendor or address does not appear in the se                        | arch, leave both fields blank and click SUBMIT below. |
| SUBMIT                                                                           |                                                       |
|                                                                                  | For a new vendor, click                               |
|                                                                                  | "Submit" and the following                            |
|                                                                                  | page will come up for you                             |
|                                                                                  | to enter vendor and invoice                           |
| Done                                                                             | information.                                          |
| 🛃 start 🛛 🗿 🙆 🕎 👋 🥘 3 Microsoft Office 0 🗸 🕎 19 Microsoft Office                 | . 🔹 🧭 2 Internet Explorer 💦 🖉 🖉 🕅 1:50 PM             |

| Page 1 - INVOICE HEADER - Microsoft Internet Explorer provided by St. John's University                                                                                                    | <b>PX</b> |
|----------------------------------------------------------------------------------------------------|-----------|
| File Edit View Favorites Tools Help                                                                                                    | -         |
| Ġ Back 🝷 💿 🗧 📓 🚮 🔎 Search 🤺 Favorites 🤣 🎯 👻 🔛 🝷 🧾 🎇 🥸                                                                                                    |           |
| Address 🗿 http://devapollo.stjohns.edu:8070/tban7/xchkreq.p1?p_creq_no=10634770                                                                                                    | Links »   |
|                                                                                                    | ^         |
|                                                                                                    |           |
| Page 1 - INVOICE HEADER                                                                                                    |           |
| All fields marked with * are required.                                                                                                    |           |
| Check Requisition No: 10634770 Activity Date:28-JAN-08 Requestor ID: X01610030 here and change if                                                                                                    |           |
| Status: SUSPENSE necessary.                                                                                                    |           |
| Budget Admin: Woods, Maura A. Orgn Code: 224                                                                                                    |           |
| Need Vendor ID No Vendor Address                                                                                                    |           |
|                                                                                                    |           |
| Address Line 1:                                                                                                    | ٦ 🗌       |
| Address Line 2:                                                                                                    |           |
| Address Line 3:                                                                                                    |           |
| Enter all other * areas as                                                                                                    | =         |
| State:Choose one Supervisition of the state of the state of the sta |           |
| Federal Tax ID: (number only) Phone/Fax#                                                                                                    | -         |
| Need Enclosure: Ves No Invoice Date: (dd-mon-yy) 28-JAN-08                                                                                                    |           |
| Need Pick Up: Ves No / Payment Due Date: (dd-mon-yy) 29-JAN-08                                                                                                    |           |
| Vendor Invoice#: (Max. of 15 characters)                                                                                                    |           |
|                                                                                                    |           |
|                                                                                                    |           |
| PREVIOUS PAGE NEXT PAGE SAVE/EXIT EXIT w/out SAVE                                                                                                    |           |
|                                                                                                    | ~         |
|                                                                                                    | E4 DM     |
|                                                                                                    | ртни      |
|                                                                                                    |           |
|                                                                                                    |           |
|                                                                                                    |           |
|                                                                                                    |           |
|                                                                                                    |           |
| <b>TIP: The 9 digit Federal ID or Social Security number needs to be entered (using</b>                                                                                                    |           |
| numbers only - no dashes) in the above box for taxable payments which coincide with<br>the yearly issuence of Form 1000. The Assounts Departure of will follow                                                                                                    |           |
| the yearty issuance of Form 1099. The Accounts Payable Department will follow-up on                                                                                                    |           |

| 🚰 Page 1 - INVOICE HEADER - Microsoft Internet Explorer provided by St. John's University       | ĸ |
|-------------------------------------------------------------------------------------------------|---|
| File Edit View Favorites Tools Help                                                             | Ī |
| 🚱 Back 🔹 💿 👻 🛃 🏠 🔎 Search 🤺 Favorites 🤣 🐼 - 🌺 📝 - 🛄 🏭 🖓                                         |   |
| Address 🗃 http://devapollo.stjohns.edu:8070/tban7/xchkreq.p1?p_creq_no=10634770                 | » |
|                                                                                                 | ^ |
|                                                                                                 |   |
| Page 1 - INVOICE HEADER                                                                         |   |
| All fields marked with * are required.                                                          |   |
| Check Requisition No: 10634770 Activity Date:28-JAN-08 Requestor ID: X01610030 Status: SUSPENSE |   |
| Budget Admin: Woods, Maura A. 💟 Orgn Code: 224 🔽                                                |   |
| ✓ Need Vendor ID ✓ No Vendor Address                                                            |   |
| * Vendor Name:                                                                                  |   |
| * Address Line 1:                                                                               |   |
| Address Line 2:                                                                                 |   |
| Address Line 3:                                                                                 |   |
| * City:                                                                                         |   |
| * State:Choose one 💌 * Zip Code:                                                                |   |
| Federal Tax ID: (number only)     Phone/Fax#                                                    |   |
| Need Enclosure: O Yes  No * Invoice Date: (dd-mon-yy) 28-JAN-08                                 |   |
| Need Pick Up: O Yes 💿 No * Payment Due Date: (dd-mon-yy) 29-JAN-08                              |   |
| Memo: (Required if pick up or enclosure is checked)                                             |   |
| vendor invoice#: (Max. of is characters)                                                        |   |
|                                                                                                 |   |
| PREVIOUS PAGE NEXT PAGE SAVE/EXIT EXIT w/out SAVE                                               |   |
|                                                                                                 | ~ |
|                                                                                                 |   |
|                                                                                                 |   |
| Upon clicking Next Page or                                                                      |   |
| Save/Exit, an email will be sent                                                                |   |
| maintenance person to create                                                                    |   |
| the vendor                                                                                      |   |
|                                                                                                 |   |

The sample email message notifying the Accounts Payable Department that they need to create a new vendor in Banner and file all of the paperwork; i.e. invoice and W-9 information.

| 🐱 Vendor ID/          | Address Needed for C                                 | heck Requisition 10826726 Messa   | ge (Plain Text)          |                   |                |      |                | ۱× |
|-----------------------|------------------------------------------------------|-----------------------------------|--------------------------|-------------------|----------------|------|----------------|----|
| Eile Edit y           | <u>V</u> iew <u>I</u> nsert F <u>o</u> rmat <u>I</u> | ools <u>A</u> ctions <u>H</u> elp |                          |                   | Requestor      |      |                |    |
| 🛛 🙈 <u>R</u> eply 🛛 🦂 | Reply to All   🙈 For <u>w</u> ard                    | 🕘 🐚 😼 🔻 🏠 💾 🗙 🔺                   | • • • A <sup>‡</sup> 🕘 呈 |                   | Requestor      |      |                |    |
| From: Kav             | ourgias, Lynne M. 🛛 🛶                                |                                   | г                        |                   | ~ .            |      | L:15 AM        |    |
| To: Acc               | ounts Payable                                        |                                   |                          | Accounts I        | Payable Depart | ment |                |    |
| Cc:<br>Subject: Ven   | dor ID/Advecs Needed for (                           | These Requisition 10826726        | L                        |                   |                |      |                |    |
|                       |                                                      |                                   |                          |                   |                |      |                |    |
| Check Red             | quisition No.:                                       | IO826726                          |                          |                   |                |      |                | -  |
| Check Red             | quisition Date:                                      | 25-JAN-2008 11:07:23              |                          |                   |                |      |                |    |
| Budget Ad             | umin.:<br>Mmin. Dept.:                               | 421                               |                          |                   |                |      |                |    |
| Vendor Na             | ame:                                                 | The Systems Shop, Inc.            |                          |                   |                |      |                |    |
| Vendor Ad             | daress Line 1:<br>ddress Line 2:                     | 27 Union Square West<br>Suite 407 |                          |                   |                |      |                |    |
| Vendor Ad             | ddress Line 3:                                       |                                   |                          |                   |                |      |                |    |
| Vendor Ad             | daress City:<br>ddress State:                        | New York<br>NY                    |                          |                   |                |      |                |    |
| Vendor Ad             | ddress Zip Code:                                     | 10003                             |                          |                   |                |      |                |    |
|                       |                                                      |                                   |                          |                   |                |      |                |    |
|                       |                                                      |                                   |                          |                   |                |      |                |    |
|                       |                                                      |                                   |                          |                   |                |      |                |    |
|                       |                                                      |                                   |                          |                   |                |      |                |    |
|                       |                                                      |                                   |                          |                   |                |      |                |    |
|                       |                                                      |                                   |                          |                   |                |      |                |    |
|                       |                                                      |                                   |                          |                   |                |      |                |    |
|                       |                                                      |                                   |                          |                   |                |      |                |    |
|                       |                                                      |                                   |                          |                   |                |      |                |    |
|                       |                                                      |                                   |                          |                   |                |      |                |    |
|                       |                                                      |                                   |                          |                   |                |      |                |    |
|                       |                                                      |                                   |                          |                   |                |      |                |    |
|                       |                                                      |                                   |                          |                   |                |      |                |    |
|                       |                                                      |                                   |                          |                   |                |      |                |    |
|                       |                                                      |                                   |                          |                   |                |      |                | ~  |
| A otart               |                                                      |                                   |                          | Teternet Evelerer |                |      |                |    |
| Start                 |                                                      |                                   |                          | Internet Explorer |                |      | <b>M</b> 11:27 | АМ |

|                                              | Request Sum                                      | mary - Microso                                                                                    | ft Internet Explore                                                                                             | r provided by St. John's Un                                                                          | iversity                                   |                                     |                                         |                                   |                   |                     |
|----------------------------------------------|--------------------------------------------------|---------------------------------------------------------------------------------------------------|----------------------------------------------------------------------------------------------------|----------------------------------------------------------------------------------------------------|--------------------------------------------|-------------------------------------|-----------------------------------------|-----------------------------------|-------------------|---------------------|
| File Edit                                    | View Favori                                      | ites Tools Helj                                                                                   | )                                                                                                    |                                                                                                    |                                            |                                     |                                         |                                   |                   |                     |
| 子 Back                                       | - ③ -                                            | 🖹 💈 🏠                                                                                             | 🔎 Search   🔶                                                                                                    | Favorites 🧭 ᢙ 头                                                                                      | W •                                        | 12 🖏                                |                                         |                                   |                   |                     |
| ddress 🙆                                     | http://devap                                     | ollo.stjohns.edu                                                                                  | ::8070/tban7/xchkre                                                                                             | :q.psummary?p_link=VIEW                                                                              |                                            |                                     |                                         |                                   |                   | 🗸 🄁 Go Lir          |
|                                              |                                                  | -                                                                                                 |                                                                                                    |                                                                                                    | -                                          | -                                   |                                         |                                   |                   |                     |
|                                              |                                                  |                                                                                                   |                                                                                                    |                                                                                                    |                                            |                                     |                                         |                                   |                   |                     |
|                                              |                                                  |                                                                                                   |                                                                                                    |                                                                                                    |                                            |                                     |                                         | Af                                | ter th            | e email is receive  |
| Person                                       | al Informati                                     | ion Finance                                                                                       |                                                                                                    |                                                                                                    |                                            |                                     |                                         | fro fro                           | m the             | e Accounts Payab    |
| Search                                       |                                                  | G                                                                                                 | 1                                                                                                    |                                                                                                    | Module                                     | Navigation Lin                      | ıks                                     | – De                              | partn             | nent, go to the ch  |
|                                              |                                                  |                                                                                                   | J                                                                                                    |                                                                                                    |                                            |                                     |                                         | req                               | luisiti<br>doto t | ion status report a |
|                                              |                                                  |                                                                                                   |                                                                                                    |                                                                                                    |                                            |                                     |                                         | upo                               | late t            | ne vendor.          |
|                                              |                                                  |                                                                                                   | - sele                                                                                                    | ct a status - 🛛 👻                                                                                    |                                            |                                     |                                         |                                   |                   | /                   |
|                                              |                                                  |                                                                                                   | - sele                                                                                                    | ct a vendor -                                                                                        | ~                                          | Searc                               | ch                                      |                                   |                   |                     |
|                                              |                                                  |                                                                                                   |                                                                                                    | Check Requisit                                                                                       | ions Statu                                 | IS                                  |                                         |                                   | /                 |                     |
| Invoice<br>#                                 | Request<br>Date                                  | Requestor<br>Name                                                                                 | Budget Admin.<br>Name                                                                                           | Click Vendor Name to<br>view history                                                                 | Vendor Inv#                                | lnv.<br>Total                       | Status                                  | Action                            | Į –               | Approver Note       |
| 10634769                                     | 28-JAN-08                                        | Abbatello,<br>James                                                                               | Woods, Maura A.                                                                                                 | Test Vendor                                                                                          | 123abc                                     | \$                                  | Need ∨endor (<br>ID                     | Update                            | Delete            |                     |
| 10634768                                     | 28-JAN-08                                        | Abbatello,<br>James                                                                               | Woods, Maura                                                                                                    |                                                                                                    |                                            | \$                                  | SUSPENSE                                | Update                            | Delete            |                     |
| 10634766                                     | 23-JAN-08                                        | Abbatello,                                                                                        | Kiely-Cohen,                                                                                                    | ABCO Maintenance, Inc.,                                                                              | MULTIPLE                                   | \$                                  | SUSPENSE                                | Update                            | Delete            |                     |
| 10034700                                     |                                                  | James                                                                                             | AnnMarie                                                                                                    |                                                                                                    |                                            |                                     |                                         |                                   |                   |                     |
| 10634765                                     | 23-JAN-08                                        | James<br>Abbatello,<br>James                                                                      | AnnMarie<br>Kiely-Cohen,<br>AnnMarie                                                                            | ABCO Maintenance, Inc.,                                                                              | MULTIPLE                                   | \$500                               | NSF                                     | Update                            | Delete            |                     |
| 10634765<br>10634764                         | 23-JAN-08<br>23-JAN-08                           | James<br>Abbatello,<br>James<br>Abbatello,<br>James                                               | AnnMarie<br>Kiely-Cohen,<br>AnnMarie<br>Kiely-Cohen,<br>AnnMarie                                                | ABCO Maintenance, Inc.,<br>ABC Trailer Sales & Rental,                                               | MULTIPLE                                   | \$500<br>\$35                       | NSF<br>APPROVED                         | Update<br>Print                   | Delete            |                     |
| 10634765<br>10634764<br>10634763             | 23-JAN-08<br>23-JAN-08<br>23-JAN-08              | James<br>Abbatello,<br>James<br>Abbatello,<br>James<br>Abbatello,<br>James                        | AnnMarie<br>Kiely-Cohen,<br>AnnMarie<br>Kiely-Cohen,<br>AnnMarie<br>Kiely-Cohen,<br>AnnMarie                    | ABCO Maintenance, Inc.,<br>ABC Trailer Sales & Rental,<br>IBM Corporation-SDX,                       | MULTIPLE<br>MULTIPLE<br>987654             | \$500<br>\$35<br>\$100              | NSF<br>APPROVED<br>APPROVED             | Update<br>Print<br>Print          | Delete            |                     |
| 10634765<br>10634764<br>10634763<br>10634743 | 23-JAN-08<br>23-JAN-08<br>23-JAN-08<br>17-JAN-08 | James<br>Abbatello,<br>James<br>Abbatello,<br>James<br>Abbatello,<br>James<br>Abbatello,<br>James | AnnMarie<br>Kiely-Cohen,<br>AnnMarie<br>Kiely-Cohen,<br>AnnMarie<br>Kiely-Cohen,<br>AnnMarie<br>Woods, Maura A. | ABCO Maintenance, Inc.,<br>ABC Trailer Sales & Rental,<br>IBM Corporation-SDX,<br>Xerox Corporation, | MULTIPLE<br>MULTIPLE<br>987654<br>MULTIPLE | \$500<br>\$35<br>\$100<br>\$2138.49 | NSF<br>APPROVED<br>APPROVED<br>APPROVED | Update<br>Print<br>Print<br>Print | Delete            | test multiple       |

| Check Request Summary - Micro        | osoft Internet Explorer provided by | St. John's University         |                                | X                     |
|--------------------------------------|-------------------------------------|-------------------------------|--------------------------------|-----------------------|
| File Edit View Favorites Tools       | Help                                |                               |                                | A*                    |
| 🔇 Back 🔹 🐑 - 💌 🛃 🦿                   | 🏠 🔎 Search   👷 Favorites            | ) 🗟 • 🍓 🔟 • 🦲 🕯               | 🗱 🔏                            |                       |
| Address 🙋 http://devapollo.stjohns.o | edu:8070/pprd/xchkreq.psummary?p    | _creq_no=I0814184&p_link=UF   | PDATE                          | Co Links »            |
|                                      |                                     |                               |                                | <u>^</u>              |
|                                      |                                     |                               |                                |                       |
|                                      |                                     |                               |                                |                       |
| Descend Information (Funda           | una (Financa)                       |                               |                                |                       |
| Personal Information Emplo           | yee Finance                         |                               |                                |                       |
| Search                               | Go                                  |                               | ME                             | NU SITE MAP HELP EXIT |
|                                      |                                     |                               |                                |                       |
|                                      |                                     |                               |                                | -                     |
|                                      | Update Check Requisi                | ition for 10814184            |                                |                       |
|                                      | Click the heading link to update    | the coresponding section      |                                | -                     |
|                                      |                                     |                               |                                |                       |
| Invoice Header Information           |                                     |                               |                                |                       |
| Check Requisition No.: IO814184      | Check Requisition Date: 28-JAN-08   | Last Activity Date: 28-JAN-08 | Requestor ID: X01610030        |                       |
| Budget Admin.: Woods, Maura A.       | Home Dept:224                       | Pick Up: N Enclosure: N       | Check Status: Need Vendor ID   |                       |
| Invoice No.: 1                       | Invoice Type: VEND                  | Invoice Date: 28-JAN-08       | Due Date: 29-JAN-08            |                       |
| Vendor Information                   |                                     |                               |                                |                       |
| Vendor ID:                           | Vendor Name: Test Vendor            | Address Type:                 | Sequence:                      | Click on the          |
| Vendor Address : 11 Main Street      | Queens, , NY 11439                  |                               | 1099 ID: 123456789             | "Vendor               |
| Commodity Information: total is      | \$ \$100                            |                               | ·                              | Information" link.    |
| 1                                    | -Supplies                           |                               | \$100                          |                       |
| Accounting Distribution Informa      | ntion: total is \$                  |                               | 1                              | Continue with the     |
|                                      |                                     | back to pro                   | vieue eeroon, haek to main mon | check requisition to  |
|                                      |                                     | back to pre                   | woods screen back to main menc | finalize.             |
| ê                                    |                                     |                               |                                |                       |
| 🛃 start 🧉 🙆 😰                        | 🐃 🧕 3 Microsoft Office O 🔹 👿 4      | Microsoft Office 🔹 🖉 2 In     | ternet Explorer 😽              | 🖂 💽 🐑 📶 💭 🕅 11:34 AM  |

## New Check Requisition Procedures For New Vendors

| Accounts Payable Check Request        | Start Page - Microsoft Internet Explorer provided by St. Jo  | ohn's University                            | ∎₽⊠              |
|---------------------------------------|--------------------------------------------------------------|---------------------------------------------|------------------|
| File Edit View Favorites Tools He     | P                                                            |                                             | <b></b>          |
| 🚱 Back 🝷 🐑 🔹 🛃 🏠                      | 🔎 Search 🤺 Favorites 🚱 🔗 - 嫨 🕅 🔹                             | , 🛍 🔏                                       |                  |
| Address 🕘 http://devapollo.stjohns.ed | u:8070/pprd/xchkreq.pstart?p_creq_no=I0814184                |                                             | 🔽 🄁 Go 🛛 Links 🎽 |
|                                       |                                                              |                                             |                  |
|                                       |                                                              |                                             |                  |
| Personal Information Employe          | Finance                                                      |                                             |                  |
| Search G                              |                                                              | MENU SITE MAP                               | HELP EXIT        |
|                                       |                                                              |                                             |                  |
|                                       |                                                              |                                             |                  |
| Acc                                   | ounts Payable Check Requisition St                           | art Page                                    |                  |
| Check Requisition #:                  | 10814184Test Vendor                                          | Enter the Vendor name or                    |                  |
| Go To:                                |                                                              | click "Search Vendor"                       |                  |
| Select or change Budget Admin.:       | Woods, Maura A.                                              | and select vendor from the                  |                  |
| Select or change Vendor:              | Enter X number if known:                                     | dropdown.                                   |                  |
| -                                     |                                                              |                                             |                  |
|                                       | OR enter a name and click button to search:                  | Search Vendor                               |                  |
|                                       | If NEW vendor or address does not appear in the search, leav | e both fields blank and click SUBMIT below. |                  |
|                                       |                                                              |                                             |                  |
|                                       | SUBMIT                                                       |                                             |                  |
|                                       |                                                              | Then click <b>"Submit"</b>                  |                  |
|                                       |                                                              | This will take you to the                   |                  |
|                                       |                                                              | Invoice Header page.                        |                  |
|                                       |                                                              |                                             |                  |
|                                       |                                                              |                                             | ~                |
| E Done                                |                                                              |                                             |                  |
| 📕 start 😕 🙆 🕲 🖤                       | S Microsoft Office 0 🔹 🕅 5 Microsoft Office 🔹 🧭              | 3 Internet Explorer 👻 🙆 👽 🗖                 | 🔟 🐺 🧐 M 11:40 AM |

## Tip: Follow the regular procedures on Pages 13-17.

## New Check Requisition Procedures Approval of Check Requisition

| 省 Check Requisition Main Menu - Microsoft Internet Ex   | plorer provided by St. John's Unive | rsit <b>y</b>   |                       |               |                                | J X     |
|---------------------------------------------------------|-------------------------------------|-----------------|-----------------------|---------------|--------------------------------|---------|
| File Edit View Favorites Tools Help                     |                                     |                 |                       |               |                                |         |
| 🚱 Back 🝷 🕥 🗧 🖹 🛃 💋 Search 🐈                             | Favorites 🚱 🔗 嫨 👿 🔹                 | 📙 🛍 🦓           |                       |               |                                |         |
| Address 🕘 http://devapollo.stjohns.edu:8070/pprd/twbkwb | is.P_GenMenu?name=xchkreq.MainM     | u               |                       | *             | 🔁 Go 🛛 L                       | .inks » |
|                                                         |                                     | _               |                       | -             |                                | ^       |
|                                                         |                                     |                 |                       |               |                                |         |
| Personal Information Employee Finance                   |                                     |                 |                       |               |                                |         |
| Search Go                                               |                                     |                 | MENU                  | SITE MAP H    | ELP EXIT                       |         |
|                                                         |                                     |                 |                       |               |                                |         |
| Check Requisition Main Men                              | u                                   |                 |                       |               |                                |         |
|                                                         |                                     |                 |                       |               |                                |         |
| New Check Requisition                                   | Select "Approve Check               |                 |                       |               |                                |         |
| Approve Check Requisitions                              | Requisitions"                       |                 |                       |               |                                |         |
| Reports for Accounts Payable                            |                                     |                 |                       |               |                                |         |
| View History and Images                                 |                                     |                 |                       |               |                                |         |
| E Rudget Queries I Engumbrance Query I Apr              | arova Dogumente I View Dogur        | opt I Budgot    | Trapofor I Rudgat Day | velopment I A | counto                         |         |
| E Budget Queries   Encumbrance Query   App              | Payable Check Requisit              | on]             | mansier   Buuget Dev  | relopment   A | counts                         |         |
| RELEASE: 7.3                                            |                                     |                 | I                     | Powered by:   | <b>v</b> eri <mark>Sign</mark> |         |
|                                                         |                                     |                 |                       |               |                                |         |
|                                                         |                                     |                 |                       |               |                                |         |
|                                                         |                                     |                 |                       |               |                                |         |
|                                                         |                                     |                 |                       |               |                                |         |
|                                                         |                                     |                 |                       |               |                                |         |
|                                                         |                                     |                 |                       |               |                                |         |
| e<br>e                                                  |                                     |                 |                       | 🔮 Inte        | rnet                           |         |
| 😽 start 🖉 🙆 🙆 🐨 👋 🔯 8 Microsoft Offic                   | 👻 🖉 DLTR: Summary f 🦉 C             | eck Requisition | 👜 Check Reg Trainin   | 🤮 🛈 🗖 🚛       | 5 9) <b>M</b> 11:              | 42 AM   |

## New Check Requisition Procedures Approval of Check Requisition

| 🚰 Check Requ                                  | est Summary - Microsof   | ft Internet Explorer provid | led by St. John's Universit | /                     |      |          |         | đΧ       |
|-----------------------------------------------|--------------------------|-----------------------------|-----------------------------|-----------------------|------|----------|---------|----------|
| File Edit Viev                                | v Favorites Tools Help   | )                           |                             |                       |      |          |         |          |
| 🚱 Back 🔹                                      | 🕥 - 💌 🖻 🐔                | 🔎 Search   👷 Favorite       | s 🥝 🔗 嫨 🕅                   | - 🧾 🏭 🚳               |      |          |         |          |
| Address 🙆 http                                | ://devapollo.stjohns.edu | :8070/pprd/xchkreq.psumm    | ary?p_link=APPROVE          |                       |      | ~        | 🖌 🔁 Go  | Links »  |
|                                               |                          |                             |                             |                       |      |          |         |          |
|                                               |                          |                             |                             |                       |      |          |         |          |
| Personal Ir                                   | formation Employee       | e Finance                   |                             |                       |      |          |         |          |
| Search                                        | Go                       |                             |                             |                       | MENU | SITE MAP | HELP EX | IT       |
|                                               |                          | -                           |                             |                       |      |          |         |          |
|                                               |                          |                             |                             |                       |      |          |         |          |
| Pen                                           | ding Check Regu          | usitions Waiting V          | our Approval                |                       |      |          |         | -        |
| Invoice # Rec                                 | ulest Date Budget Admir  | n Name Vendor Name          |                             |                       |      |          |         |          |
| 10814184 28-                                  | IAN-08 Woods, Maur       | ra A. MTM Technologies      | Inc., \$100 29-JAN-08       |                       |      |          |         |          |
|                                               |                          |                             | Status Page Main Menu       |                       |      |          |         |          |
|                                               |                          |                             |                             |                       |      |          |         |          |
|                                               |                          |                             |                             |                       |      |          |         |          |
|                                               |                          | Г                           |                             |                       |      |          |         |          |
| Click o                                       | n <b>''Invoice #''</b>   |                             |                             |                       |      |          |         |          |
| for viev                                      | ving details of          |                             |                             |                       |      |          |         |          |
| the invo                                      | <mark>bice</mark>        |                             |                             |                       |      |          |         |          |
|                                               |                          |                             |                             |                       |      |          |         |          |
|                                               |                          |                             |                             |                       |      |          |         |          |
|                                               |                          |                             |                             |                       |      |          |         |          |
|                                               |                          |                             |                             |                       |      |          |         |          |
|                                               |                          |                             |                             |                       |      |          |         |          |
|                                               |                          |                             |                             |                       |      |          |         |          |
|                                               |                          |                             |                             |                       |      |          |         |          |
| <u></u> 一 一 一 一 一 一 一 一 一 一 一 一 一 一 一 一 一 一 一 |                          |                             |                             |                       |      | 🙆 Ink    | ernet   | <u> </u> |
| - etart                                       |                          | 2 Microsoft Office-O        | W 9 Microsoft Office        |                       |      |          |         | 1.51.004 |
| Start                                         |                          |                             | Microsoft Office            | S a Internet Explorer |      |          | S S W I | T-ST-AM  |

## <u>New Check Requisition Procedures</u> <u>Approval of Check Requisition</u> <u>Rejection of Invoice</u>

| Check Request Summary - Microsoft                                         | Internet Explorer provided by St | . John's University         |                                         |                                       |
|---------------------------------------------------------------------------|----------------------------------|-----------------------------|-----------------------------------------|---------------------------------------|
| le Edit View Favorites Tools Help                                         |                                  |                             |                                         |                                       |
| 🕽 Back 🔹 🐑 - 💌 💋 🏠 ,                                                      | 🔎 Search 🤺 Favorites   🚱         | 🔗 · 🎍 🗹 🛛 🔜 🛍               | 28                                      |                                       |
| dress 餐 http://devapollo.stjohns.edu:8                                    | 3070/pprd/xchkreq.psummary?p_cre | eq_no=I0814184&p_link=APPR( | D¥E                                     | 🕑 ラ Go 🛛 Link                         |
|                                                                           |                                  |                             |                                         |                                       |
|                                                                           |                                  |                             |                                         |                                       |
|                                                                           |                                  |                             |                                         |                                       |
| Personal Information Employee                                             | Finance                          |                             |                                         |                                       |
| Search G0                                                                 |                                  |                             | MENU                                    | SITE MAP HELP EXIT                    |
|                                                                           |                                  |                             |                                         |                                       |
|                                                                           |                                  |                             |                                         |                                       |
|                                                                           | Pending Check Requisition        | Summary for I0814184        |                                         |                                       |
| back Paguicitian Information                                              |                                  |                             |                                         |                                       |
|                                                                           |                                  |                             |                                         |                                       |
| Check Requisition No.: 10814184 Che<br>Budget Admin : Woods, Maura A, Hom | CK Requisition Date: 28-JAN-08   | Pick Un: N Enclosure: N     | Requestor ID: XU1610030                 | oval                                  |
| /endor Information                                                        | 10 Dopt.224                      | I lok op. N Enclosed c. N   | Tomotic status: Antaning Appr           |                                       |
| /ender ID: X01608690                                                      | dor Nama: MTM Technologies, Inc  | Addrees Type:Fl             | Sequence:2                              |                                       |
| /endor Address : 395 Hudson Street 5                                      | ith Floor New York, NY 10014     | ., Address Type. IT         | Dequence.z                              |                                       |
| woice No.: 1                                                              | ice Τγpe: VEND                   | Invoice Date: 28-JAN-08     | Due Date: 29-JAN-08                     |                                       |
| Commodity Information: total is \$10                                      | 0                                | ,ц                          |                                         |                                       |
|                                                                           | nlies                            |                             | \$100                                   |                                       |
| Accounting Distribution Information                                       | total is \$100                   |                             |                                         |                                       |
| 111(                                                                      | 0.224.7433.41500                 |                             | \$100                                   |                                       |
|                                                                           | -224-1435-41500                  |                             | 4.00                                    |                                       |
|                                                                           |                                  |                             | Further Review by                       | <u>^</u>                              |
| PREVIOUS PAGE EX                                                          | APPRO                            |                             | Management                              |                                       |
|                                                                           |                                  |                             |                                         |                                       |
| Done                                                                      |                                  |                             |                                         | 🥥 Internet                            |
| 🖌 start 🛛 😂 🙆 🗭 🔟 🦈                                                       | f the nerviewer                  | rosoft Office               | Idaat Administrator                     | 🖂 🙆 😲 🏧 💕 🧐 🕅 11:53                   |
|                                                                           | T the reviewer                   | II ule Di                   | reject the check                        |                                       |
| 2                                                                         | ipproves the check               |                             | ha/sha will aliak on                    |                                       |
| I                                                                         | equisition, click on             | the <b>(D</b> )             | ne/sile will click oli                  |                                       |
|                                                                           | ne "Approve" button.             | the <b>Re</b>               | <b>ect</b> <sup>2</sup> button and fill |                                       |
|                                                                           | he first Approver                | in a com                    | iment in the note                       |                                       |
| <u> </u>                                                                  | vill receive the email.          | section.                    | The requestor will                      |                                       |
|                                                                           | There will be a second           | receive                     | the "Rejection"                         |                                       |
| 4                                                                         | Approver in case the             | Email                       |                                         |                                       |
| E E E E E E E E E E E E E E E E E E E                                     | primary approver is              |                             |                                         |                                       |
| I                                                                         | not available.                   |                             |                                         |                                       |
|                                                                           |                                  |                             |                                         |                                       |
|                                                                           |                                  |                             |                                         | · · · · · · · · · · · · · · · · · · · |
| TIP: Always check                                                         | the status before proc           | ceeding.                    |                                         |                                       |
|                                                                           |                                  |                             |                                         |                                       |

## New Check Requisition Procedures Approval of Check Requisition Approval E-mail

The sample email message from the Approver notifying the creator that the invoice has been approved.

|                                 |           |               |                  | Duuget Aunin. #1   |
|---------------------------------|-----------|---------------|------------------|--------------------|
| Original Message                |           |               |                  |                    |
| From: Montevago, Robert fmailto | :Monteva  | o, Robert]    |                  |                    |
| Sent: Monday, September 10, 200 | 7 4:58 PI | M             | <b>Requestor</b> | Deadland Advise #2 |
| To: Abbatello; James            |           |               |                  | Budget Admin. #2   |
| Cc: Woods; Maura A              |           |               |                  |                    |
| Subject: TEST!!! Check Requi    | sition fi | rom 10634603  | has been APPR    | OVED.              |
| Requestor Name: Abba            | tello, Ja | ames          |                  |                    |
| Check Requisition No.:          | 10634603  |               |                  |                    |
| Budget Administrator Name:      | Woods,    | Maura A.      |                  |                    |
| Total: \$                       | 66691.77  |               |                  |                    |
| URL:                            |           |               |                  |                    |
| http://devapollo.stjohns.edu:80 | 70/tban7  | /twbkwbis.P_G | enMenu?name=x    | chkreq             |
| .MainMnu                        |           |               |                  |                    |

#### <u>New Check Requisition Procedures</u> <u>Approval of Check Requisition</u> <u>Rejection E-mail</u>

The sample email message from the Approver notifying the creator that the invoice has been rejected.

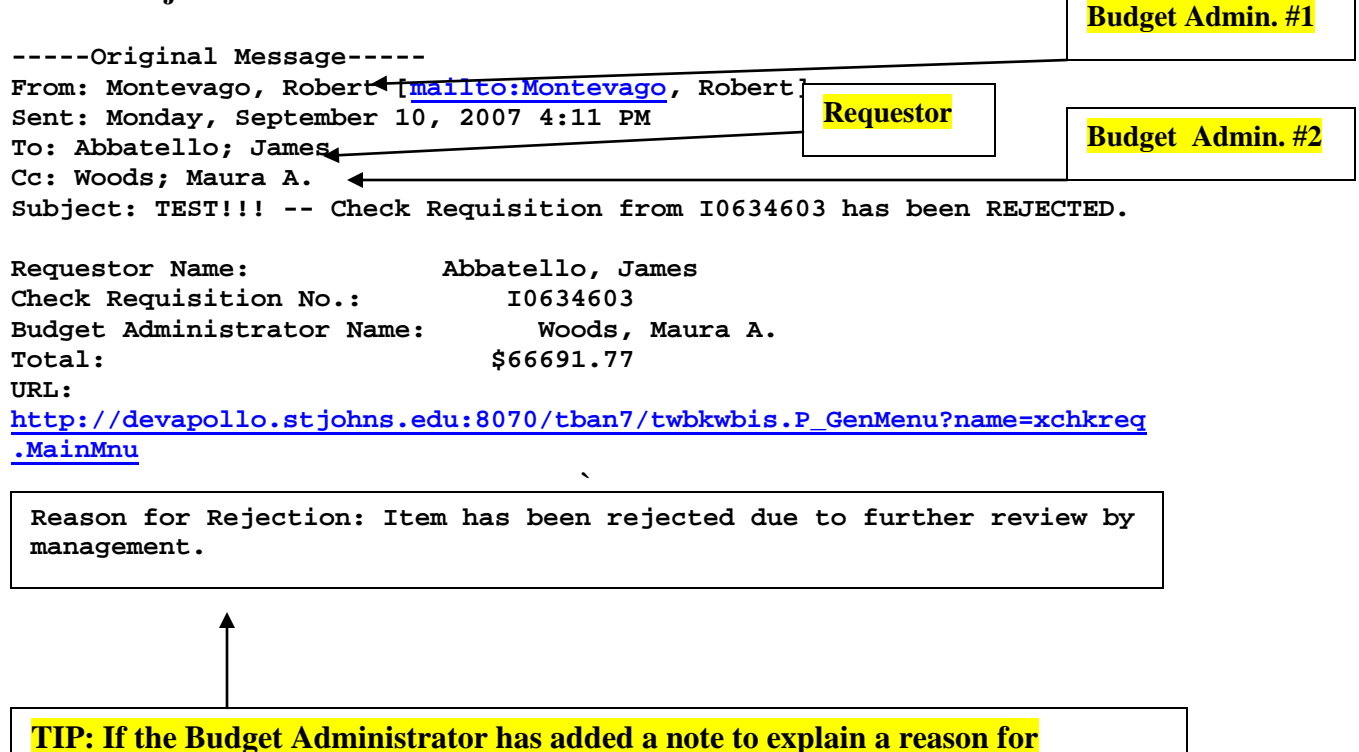

rejection, it will appear within the body of this email.

#### <u>New Check Requisition Procedures</u> <u>View Check Requisitions</u>

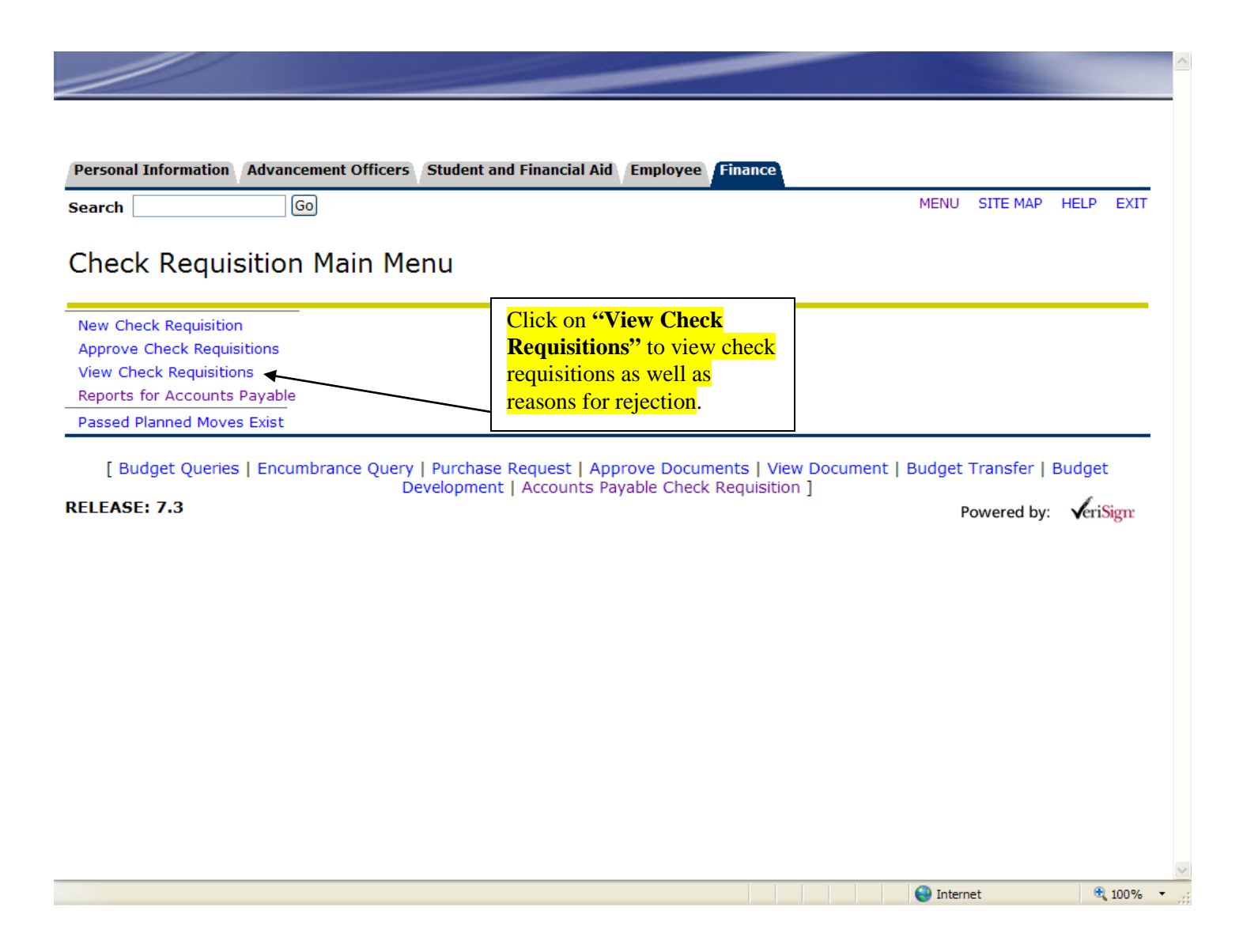

## <u>New Check Requisition Procedures</u> <u>View Check Requisitions</u>

| Check R | eques        | t Sumn  | nary - Mici         | osoft Internet        | Explore    | r provided by St. John's Un          | iversity    |                                   |                   |                 |                     |
|---------|--------------|---------|---------------------|-----------------------|------------|--------------------------------------|-------------|-----------------------------------|-------------------|-----------------|---------------------|
| e Edit  | View         | Favorit | es Tools            | Help                  |            |                                      |             |                                   |                   |                 |                     |
| Back    | • 6          | ) - [   | 🛓 🛃 🄇               | 🏠 🔎 Searc             | h 🤺        | Favorites 🙆 🍰 🍑                      | w •         | 🗱 🚳                               |                   |                 |                     |
| dress 🙆 | http://      | /devap  | ollo.stjohns        | .edu:8070/tban        | /xchkre    | eq.psummary?p_link=VIEW              |             |                                   |                   |                 | 💌 🄁 Go 🛛 Lin        |
| _       |              |         |                     |                       |            |                                      | -           |                                   |                   |                 |                     |
|         |              |         |                     |                       |            |                                      |             |                                   |                   |                 |                     |
|         |              |         |                     |                       |            |                                      |             | <b></b>                           |                   |                 |                     |
| Persona | al Info      | ormatio | on Finan            | ice                   |            |                                      |             | Search                            | h by Vendo        | or or           |                     |
| earch   |              | _       |                     | Gol                   |            |                                      | Modul       | status                            | The defau         | ilt will        | TE MAP HELP EXIT    |
| earch   |              |         |                     |                       |            |                                      |             | <sup>2</sup> <sup>0</sup> C all v | endors"           | anu             |                     |
|         |              |         |                     |                       |            |                                      |             |                                   | chuors            |                 |                     |
|         |              |         |                     |                       | - sele     | ct a status - 🛛 👻                    |             |                                   |                   |                 |                     |
|         |              |         |                     |                       | - sele     | ct a vendor -                        |             | 🖌 🛛 Sear                          | ch                |                 |                     |
|         |              |         |                     |                       |            | Check Requisit                       | ions Stat   | us                                |                   |                 |                     |
| nvoice  | Requ<br>Date | lest    | Requesto<br>Name    | r Budget A<br>Name    | dmin.      | Click Vendor Name to<br>view history | Vendor Inv≉ | i Inv.<br>Total                   | Status            | Action          | Approver Note       |
| 0634769 | 28-JA        | N-08    | Abbatello,<br>James | Woods, N              | laura A.   | Test Vendor                          | 123abc      | \$                                | Need Vendor<br>ID | Update Delet    | e                   |
| 0634768 | 28-JA        | N-08    | Abbatello,<br>James | Woods, N              | laura      |                                      |             | \$                                | SUSPENSE          | Update Delet    |                     |
| 0634766 | 23-JA        | N-08    | Abbatello,<br>James | Kiely-Coh<br>AnnMarie | en,        | ABCO Maintenance, Inc.,              | MULTIPLE    | \$                                | SUSPENSE          | Update Delet    | e                   |
| 0634765 | 23-JA        | N-08    | Abbatello,<br>James | Kiely-Coh<br>AnnMarie | en,        | ABCO Maintenance, Inc.,              | MULTIPLE    | \$500                             | NSF               | Update Delet    |                     |
| )634764 | 23-JA        | N-08    | Abbatello,<br>James | Kiely-Coh<br>AnnMarie | en,        | ABC Trailer Sales & Rental,          | MULTIPLE    | \$35                              | APPROVED          | Print           |                     |
| 0634763 | 23-JA        | N-08    | Abbatello,<br>James | Kiely-Coh<br>AnnMarie | en,        | IBM Corporation-SDX,                 | 987654      | \$100                             | APPROVED          | Print           |                     |
| 0634743 | 17-JA        | N-08    | Abbatello,<br>James | Woods, N              | laura A.   | Xerox Corporation,                   | MULTIPLE    | \$2138.49                         | APPROVED          | If at any       | time you want to    |
| 1634725 | 18-DF        | -C-07   | Ahhatello           | Woods N               | laura      | Hvatt Regency Coral                  | Rooms 10/13 | 8- \$1417                         | APPROVED          | delete a t      | ransaction that has |
| otar    |              | <u></u> | 10 <sup>3</sup> 77  | » 🛛 a Misso           | coft Offic |                                      |             | Televent Fred                     |                   | not yet be      | een completed, cli  |
| Start   |              | 0       |                     |                       | sore orne  |                                      |             | Internet Expl                     |                   | on <b>"dele</b> | te" here. You will  |
|         |              |         |                     |                       |            |                                      |             |                                   |                   | following       | he prompt on the    |
|         |              |         |                     |                       |            |                                      |             |                                   |                   | 10110 wills     | s page.             |

## TIP: In the Queue: Budget Administrators will see all statuses for their Org's Requestors will only see the status for check requisitions they entered

## New Check Requisition Procedures View Check Requisitions

| 🕘 http://devapollo.stjohns.edu:8070/tban7/xchkreq.psummary?p_creq_no=10634587&p_link=DELETE - Microsoft Internet Explorer provide                                                                                                    | X                |
|----------------------------------------------------------------------------------------------------|------------------|
| File Edit View Favorites Tools Help                                                                                                    | A*               |
| 🚱 Back 🔹 💿 👻 🛃 🏠 🔎 Search 🧙 Favorites 🤣 😒 - 🌺 🗹 - 🛄 🎇                                                                                                    |                  |
| Address 🚳 http://devapollo.stjohns.edu:8070/tban7/xchkreq.psummary?p_creq_no=I0634587&p_link=DELETE                                                                                                    | 💙 🄁 Go 🛛 Links 🎽 |
| Google 🕞 🗸 🔽 Go International and Second and Second | 🔘 Settings 🗸     |
|                                                                                                    |                  |
|                                                                                                    |                  |
|                                                                                                    |                  |
|                                                                                                    |                  |
| Personal Information Student and Financial Aid Employee Finance                                                                                                    |                  |
| Search Go SITE M                                                                                                    | AP HELP EXIT     |
|                                                                                                    |                  |
|                                                                                                    |                  |
| Microsoft Internet Explorer                                                                                                    |                  |
|                                                                                                    |                  |
| Are you sure you want to delete this check request?                                                                                                    |                  |
| OK Cancel                                                                                                    |                  |
|                                                                                                    |                  |
|                                                                                                    |                  |
|                                                                                                    |                  |
|                                                                                                    |                  |
|                                                                                                    |                  |
|                                                                                                    |                  |
|                                                                                                    |                  |
|                                                                                                    |                  |
|                                                                                                    |                  |
|                                                                                                    |                  |
|                                                                                                    | ~                |
|                                                                                                    | 🥶 Internet       |

## New Check Requisition Procedures View Check Requisitions

| 🗿 Check F    | Request       | Sumn    | nary - Micr            | rosoft | Internet Explor      | er provide           | d by St. John's U        | niversit    | y        |               |         |             |        |                             |         |          |
|--------------|---------------|---------|------------------------|--------|----------------------|----------------------|--------------------------|-------------|----------|---------------|---------|-------------|--------|-----------------------------|---------|----------|
| File Edit    | View          | Favorit | es Tools               | Help   |                      |                      |                          |             |          |               |         |             |        |                             |         |          |
| G Back       | • 🕤           | -       | × 2 (                  |        | 🔎 Search   👷         | Favorites            | 🚱 🔗 🎍                    | W           | • 📃      | 12 4          | \$      |             |        |                             |         |          |
| Address 🧃    | http://o      | levap   | ollo.stjohns           | .edu:8 | 070/pprd/xchkre      | eq.psumma            | ry?p_link=VIEW           |             |          |               |         |             |        | ~                           | 🔁 Go    | Links »  |
|              |               | /       |                        |        |                      |                      |                          | -           |          | -             |         |             |        |                             |         | ^        |
|              |               |         |                        |        |                      |                      |                          |             |          |               |         |             |        |                             |         |          |
|              |               |         |                        |        |                      |                      |                          |             |          |               |         |             |        |                             |         |          |
| Person       | al Infor      | matio   | on Emplo               | oyee   | Finance              |                      |                          |             |          |               |         |             |        |                             |         |          |
| Search       |               |         | _                      | Go     |                      |                      |                          |             |          |               |         | N           | IENU : | SITE MAP H                  | IELP EX | ат       |
|              |               |         |                        |        |                      |                      |                          |             |          |               |         |             |        |                             |         |          |
|              |               |         |                        |        |                      |                      |                          |             |          |               |         |             |        |                             |         | _        |
|              |               |         |                        |        | -                    | - select a s         | status -                 | ~           |          |               |         |             |        |                             |         |          |
|              |               |         |                        |        | -                    | select a v           | rendor -                 |             | <b>~</b> | Seard         | ٦       |             |        |                             |         |          |
|              |               |         |                        |        |                      | Cl                   | neck Requisi             | itions      | Statu    | IS            |         |             |        |                             |         |          |
| lnvoice<br># | Reque<br>Date | est     | Requesto<br>Name       | r      | Budget Admir<br>Name | n. Click V<br>view h | /endor Name to<br>istory | Ven<br>Inv# | dor      | lnv.<br>Total | Status  | Action      |        | Approver No                 | ote     |          |
| 10814184     | 28-JAN        | 1-08    | Abbatello,<br>James T. |        | Woods, Maura         | A. MTM T             | echnologies, Inc.,       | 1           |          | \$100         | REJECT  | ED Resubmit | Delete | Further Revie<br>Management | w by    |          |
|              |               |         |                        |        |                      |                      |                          |             |          |               |         |             |        | back to                     | main me | nu       |
|              |               |         |                        |        |                      |                      |                          |             |          |               |         | Click       |        | 1                           |         |          |
|              |               |         |                        |        |                      |                      |                          |             |          |               |         | "Resubi     | mit"   |                             |         |          |
|              |               |         |                        |        |                      |                      |                          |             |          |               |         | to bring    | vou    |                             |         |          |
|              |               |         |                        |        |                      |                      |                          |             |          |               |         | to the up   | date   |                             |         |          |
|              |               |         |                        |        |                      |                      |                          |             |          |               |         | page        |        |                             |         |          |
|              |               |         |                        |        |                      |                      |                          |             |          |               | L       |             |        | _                           |         |          |
|              |               |         |                        |        |                      |                      |                          |             |          |               |         |             |        |                             |         |          |
| <b>A</b> 1 - |               |         |                        |        |                      |                      |                          |             |          |               |         |             |        |                             |         | ~        |
| C Done       |               |         | 100 TT-                | » [    |                      | T                    | The second second        |             | -        |               |         |             |        | 😴 Inte                      | ernet   | 0.00.01  |
| 🥶 star       |               | 9 0     | le m                   |        | 3 Microsoft Offi     | ice 0 +              | 10 Microsoft Off         | ice 👻       | 2 3      | Internet E    | xplorer |             |        | 🖂 🛈 🕕 📶                     | B @ W   | 12:02 PM |

## New Check Requisition Procedures Update Check Requisitions

| 🗿 Check Request Summary - Micro     | osoft Internet Explorer provided by St. | John's University             |                         |                        |
|-------------------------------------|-----------------------------------------|-------------------------------|-------------------------|------------------------|
| File Edit View Favorites Tools      | Help                                    |                               |                         |                        |
| 🚱 Back 🝷 🐑 🔹 🛃 🦿                    | 🏠 🔎 Search 🤺 Favorites                  | 🗟 • 🍓 🔟 • 🧾 🎎                 |                         |                        |
| Address 🕘 http://devapollo.stjohns. | edu:8070/pprd/xchkreq.psummary?p_cre    | q_no=I0814184&p_link=UPDAT    | Έ                       | 🖌 🔁 🖸 Links 🎽          |
|                                     |                                         |                               |                         | <u> </u>               |
|                                     |                                         |                               |                         |                        |
|                                     |                                         |                               |                         |                        |
| Personal Information Emplo          | yee Finance                             |                               |                         |                        |
| Search                              | Go                                      |                               | M                       | ENU SITE MAP HELP EXIT |
|                                     |                                         |                               |                         |                        |
|                                     |                                         |                               |                         |                        |
|                                     | Update Check Requisition                | n for 10814184                |                         |                        |
|                                     |                                         |                               |                         | Click here to          |
|                                     | Click the heading link to update the    | coresponding section          |                         | view/update            |
| Invoice Header Information          |                                         |                               |                         | invoice header         |
|                                     |                                         |                               |                         | information            |
| Check Requisition No.: 10814184     | Check Requisition Date: 28-JAN-08       | Last Activity Date: 28-JAN-08 | Requestor ID: X01610030 |                        |
| Budget Admin.: Woods, Maura A.      | Home Dept:224                           | Pick Up: N Enclosure: N       | Check Status: REJECTEL  |                        |
| Invoice No.: 1                      | Invoice Type: VEND                      | Invoice Date: 28-JAN-08       | Due Date: 29-JAN-08     | Click have to          |
| Vendor Information                  |                                         |                               |                         | view/undete            |
| Vendor ID: X01608690                | Vendor Name: MTM Technologies, Inc.,    | Address Type:FI               | Sequence:2              | view/update            |
| Vendor Address : 395 Hudson Stre    | eet 5th Floor New York, NY 10014        |                               |                         | Information            |
| Commodity Information: total is     | \$ \$100                                |                               |                         |                        |
| 1                                   | -Supplies                               |                               | \$100                   |                        |
| Accounting Distribution Informa     | ntion: total is \$100                   |                               |                         | Click here to          |
| 1                                   | 1110-224-7433-41500                     |                               | \$100                   | view/update            |
|                                     |                                         | back to previous              | screen back to main men | Commodity and          |
| <u>.</u>                            |                                         |                               |                         | Accounting             |
| E Done                              |                                         |                               |                         | information            |
| 🛃 start 🛛 😂 🔟 😢 🔟                   | 🐣 🧿 3 Microsoft Office O 🝷 😿 11 M       | icrosoft Office 🝷 🙋 3 Interne | et Explorer 👻           | 🖂 🧿 💓 🏧 🗳 🧶 🚹 12:04 PM |

## New Check Requisition Procedures Update Check Requisitions

| 🗿 Check R    | lequest Sum     | mary - Microsoft    | Internet Explorer p   | rovided by St. John's Univers        | ity            |               |           |                     |                |                 | PX       |
|--------------|-----------------|---------------------|-----------------------|--------------------------------------|----------------|---------------|-----------|---------------------|----------------|-----------------|----------|
| File Edit    | View Favor      | ites Tools Help     |                       |                                      |                |               |           |                     |                |                 | - 🥂      |
| G Back       | • 🕤 -           | 🖹 🗟 🏠               | 🔎 Search   🔶 Fav      | vorites 🚱 🔗 🎍 🕅                      | - 📃 🎬          | 1 🚳           |           |                     |                |                 |          |
| Address 🙆    | http://devap    | oollo.stjohns.edu:8 | 070/pprd/xchkreq.ps   | summary?p_link=VIEW                  |                |               |           |                     | *              | 🔁 Go            | Links »  |
| -            |                 |                     |                       |                                      |                | -             |           |                     |                |                 | <u>^</u> |
|              |                 |                     |                       |                                      |                |               |           |                     |                |                 |          |
|              |                 |                     |                       |                                      |                |               |           |                     |                |                 |          |
| Persona      | al Informati    | ion Employee        | Finance               |                                      |                |               |           |                     |                |                 |          |
| Search       |                 | Go                  | _                     |                                      |                |               |           | MENU                | SITE MAP H     | ELP EXI         | т        |
| bearch       |                 |                     |                       |                                      |                |               |           |                     |                |                 |          |
|              |                 |                     |                       |                                      |                |               |           |                     |                |                 |          |
|              |                 |                     | - sel                 | ect a status - 🛛 👻                   |                |               |           |                     |                |                 |          |
|              |                 |                     | - sel                 | ect a vendor -                       | 💌 (S           | earch         |           |                     |                |                 |          |
|              |                 |                     |                       | Check Requisition                    | s Status       |               |           |                     |                |                 |          |
| Invoice<br># | Request<br>Date | Requestor<br>Name   | Budget Admin.<br>Name | Click Vendor Name to view<br>history | Vendor<br>Inv# | lnv.<br>Total | Status    | Action              | Approver Not   | e               |          |
| 10814184     | 28-JAN-08       | Abbatello,          | Woods, Maura A.       | MTM Technologies, Inc.,              | 1              | \$100         | Awaiting  | View/Prin           | Further Review | by              |          |
|              |                 | James I.            |                       |                                      |                |               | Reppioral |                     | back to        | main men        | u        |
| 1            |                 |                     |                       |                                      |                |               |           |                     |                |                 |          |
|              |                 |                     |                       |                                      |                |               | Oncolo    | L chang             | os hava has    | n               |          |
|              |                 |                     |                       |                                      |                |               | resubm    | itted th            | e status wil   | 1<br>1          |          |
|              |                 |                     |                       |                                      |                |               | change    | from "              | Rejected "t    | 0               |          |
|              |                 |                     |                       |                                      |                |               | "Await    | ing De <sub>l</sub> | partmental     |                 |          |
|              |                 |                     |                       |                                      |                |               | Appro     | val"                |                |                 |          |
|              |                 |                     |                       |                                      |                |               |           |                     |                |                 |          |
|              |                 |                     |                       |                                      |                |               |           |                     |                |                 | ~        |
| ど Done       | _               |                     |                       |                                      |                |               |           |                     | 🌍 Inter        | net             |          |
| 🦺 star       | i 🔰 😂 🖸         | 0 🕑 🚾 🥂             | 3 Microsoft Office O  | 👻 12 Microsoft Office                | 🝸 🥭 3 Inte     | rnet Explo    | rer 👻     |                     | 🖂 🛈 🌖 📶 🕽      | 9 <b>) M</b> 12 | 2:08 PM  |

## <u>New Check Requisition Procedures</u> <u>Final Approval</u>

| Check R      | lequest Summ    | nary - Microsoft Inter  | rnet Explorer provid  | ed by St. John's Universit      | У                     |               |                     |                            | - 7 ×      |
|--------------|-----------------|-------------------------|-----------------------|---------------------------------|-----------------------|---------------|---------------------|----------------------------|------------|
| File Edit    | View Favorite   | es Tools Help           |                       |                                 |                       |               |                     |                            | <b>A</b>   |
| G Back       | • 🕑 •           | 🖹 🛃 🏠 🔎 s               | earch 🤺 Favorites     | 🧐 🎯 🔛                           | - 📃 鑬 🦓               |               |                     |                            |            |
| Address 🗃    | http://devapo   | ollo.stjohns.edu:8070/j | pprd/xchkreq.psumma   | ary?p_link=VIEW                 |                       |               |                     | ✓ →                        | Go Links » |
| _            |                 |                         |                       |                                 |                       |               |                     |                            |            |
|              |                 |                         |                       |                                 |                       |               |                     |                            |            |
|              |                 |                         |                       |                                 |                       |               |                     |                            |            |
| Person       | al Informatio   | n Employee Fin          | ance                  |                                 |                       |               |                     |                            |            |
| Search       |                 | Go                      |                       |                                 |                       |               | MENU                | SITE MAP HELP              | EXIT       |
| Jearon       | L               |                         |                       |                                 |                       |               |                     |                            |            |
|              |                 |                         |                       |                                 |                       |               |                     |                            | _          |
|              |                 |                         | - select a            | status - 🛛 💌                    |                       |               |                     |                            |            |
|              |                 |                         | - select a            | vendor -                        | 💌 Search              |               |                     |                            |            |
|              |                 |                         | С                     | heck Requisitions               | Status                |               |                     |                            |            |
| Invoice<br># | Request<br>Date | Requestor Name          | Budget Admin.<br>Name | Click Vendor Name to<br>history | view Vendor<br>Inv#   | lnv.<br>Total | Status              | Action Approv<br>Note      | rer        |
| 10814184     | 28-JAN-08       | Abbatello, James<br>T.  | Woods, Maura A.       | MTM Technologies, Inc.,         | 1                     | \$100         | APPROVE             | D Print                    |            |
|              |                 |                         | Л                     | 1                               |                       | 1             | 1                   | back to ma                 | in menu    |
|              |                 |                         |                       |                                 |                       |               | Description         |                            |            |
|              |                 |                         |                       |                                 |                       |               | <sup>(A</sup> pprov | on has been<br>ad" and the |            |
|              |                 |                         |                       |                                 |                       |               | transactio          | n is now read              | dv         |
|              |                 |                         |                       |                                 |                       |               | to be scan          | ned.                       | <u>~</u> j |
|              |                 |                         |                       |                                 |                       |               | Use the "I          | Print" butto               | n          |
|              |                 |                         |                       |                                 |                       |               | to print th         | e check                    |            |
|              |                 |                         |                       |                                 |                       |               | requisition         | <mark>n summary</mark>     |            |
| 2h -         |                 |                         |                       |                                 |                       |               | page.               |                            | ~          |
| Done         |                 |                         | 15 - 1 off- o -       |                                 |                       |               |                     | 🥑 Internet                 |            |
| 🥶 stan       |                 |                         | Microsoft Office O •  | 13 Microsoft Office •           | 😂 3 Internet Explorer |               |                     | 🖂 🖸 🖉 📶 🚡 🧿                | M 12:17 PM |

TIP: The Approval Process consists of 1 Primary Approver and 1 or more back-ups. There can be as many Requestors as a Department needs.

## <u>New Check Requisition Procedures</u> <u>Final Approval and Completed Transaction</u>

| 🚰 Check Request Summary - Microsoft Internet Explorer provided by St. John's University                                   |                                      |                               |                         |   |              | - <b>-</b> X |
|----------------------------------------------------------------------------------------------------|--------------------------------------|-------------------------------|-------------------------|---|--------------|--------------|
| File Edit View Favorites Tools                                                                                            | Help                                 |                               |                         |   |              |              |
| 🕞 Back 🝷 🐑 👻 🛃 🦿                                                                                                    | 🏠 🔎 Search 🤺 Favorites 🥝             | 🔗 • 🎍 🗹 🛛 🔜 🎎                 |                         |   |              |              |
| Address 🙆 http://devapollo.stjohns.o                                                                                      | edu:8070/pprd/xchkreq.psummary?p_cre | q_no=I0814184&p_link=PRINT    |                         |   | 💌 🄁 Go       | Links »      |
|                                                                                                    |                                      | -                             |                         |   | -            | ^            |
| Personal Information       Employee       Finance         Search       Go       MENU       SITE MAP       HELP       EXIT |                                      |                               |                         |   |              |              |
| Check Requisition Summary for I0814184<br>Vendor ID: X01608690<br>Document Type: INVOICE                                  |                                      |                               |                         |   |              |              |
| Check Requisition Information                                                                                             |                                      |                               |                         |   | This cover   | page         |
| Check Requisition No.: IO814184                                                                                           | Check Requisition Date: 28-JAN-08    | Last Activity Date: 28-JAN-08 | Requestor ID: X01610030 |   | and the ori  | iginal       |
| Budget Admin.: Woods, Maura A.                                                                                            | Home Dept:224                        | Pick Up: N Enclosure: N       | Check States: APPROVED  |   | invoice(s) i | nust         |
| Vendor Information                                                                                                    |                                      |                               |                         |   | DeteRont to  | or           |
| Vendor ID: X01608690                                                                                                    | Vendor Name: MTM Technologies, Inc., | Address Type:FI               | Sequence:2              | - | Scanning ar  | or<br>nd     |
| Vendor Address : 395 Hudson Street 5th Floor New York, NY 10014                                                           |                                      |                               |                         |   | indexing in  |              |
| Invoice No.: 1                                                                                                    | Invoice Type: VEND                   | Invoice Date: 28-JAN-08       | Due Date: 29-JAN-08     |   | white Data   | oank         |
| Commodity Information: total is                                                                                           | \$100                                |                               |                         |   | envelope     | Juin         |
|                                                                                                    |                                      |                               |                         |   |              |              |
| E Done                                                                                                    |                                      |                               |                         |   |              |              |
| 🛃 start 🔰 😂 📴 🗭 🔟                                                                                                    | 🎽 🙆 3 Microsoft Office O 👻 💓 14 M    | icrosoft Office 🝷 💋 3 Interne | et Explorer 👻           |   |              |              |

Invoices of less than \$500 will typically be paid within 3-4 business days after submission and Departmental approval. Invoices of \$500 or more will typically be paid within 5-7 days. You can query Banner to check for payment status.